#### COSSAP New Grantee Orientation Webinar February 28, 2022

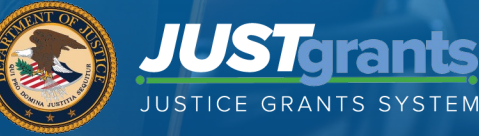

#### Agenda

- Onboarding
- Award Acceptance
- Funded Award Navigation
- Federal Financial Reports (FFR)
- Performance Reports
- Grant Award Modification (GAM)
- Resources

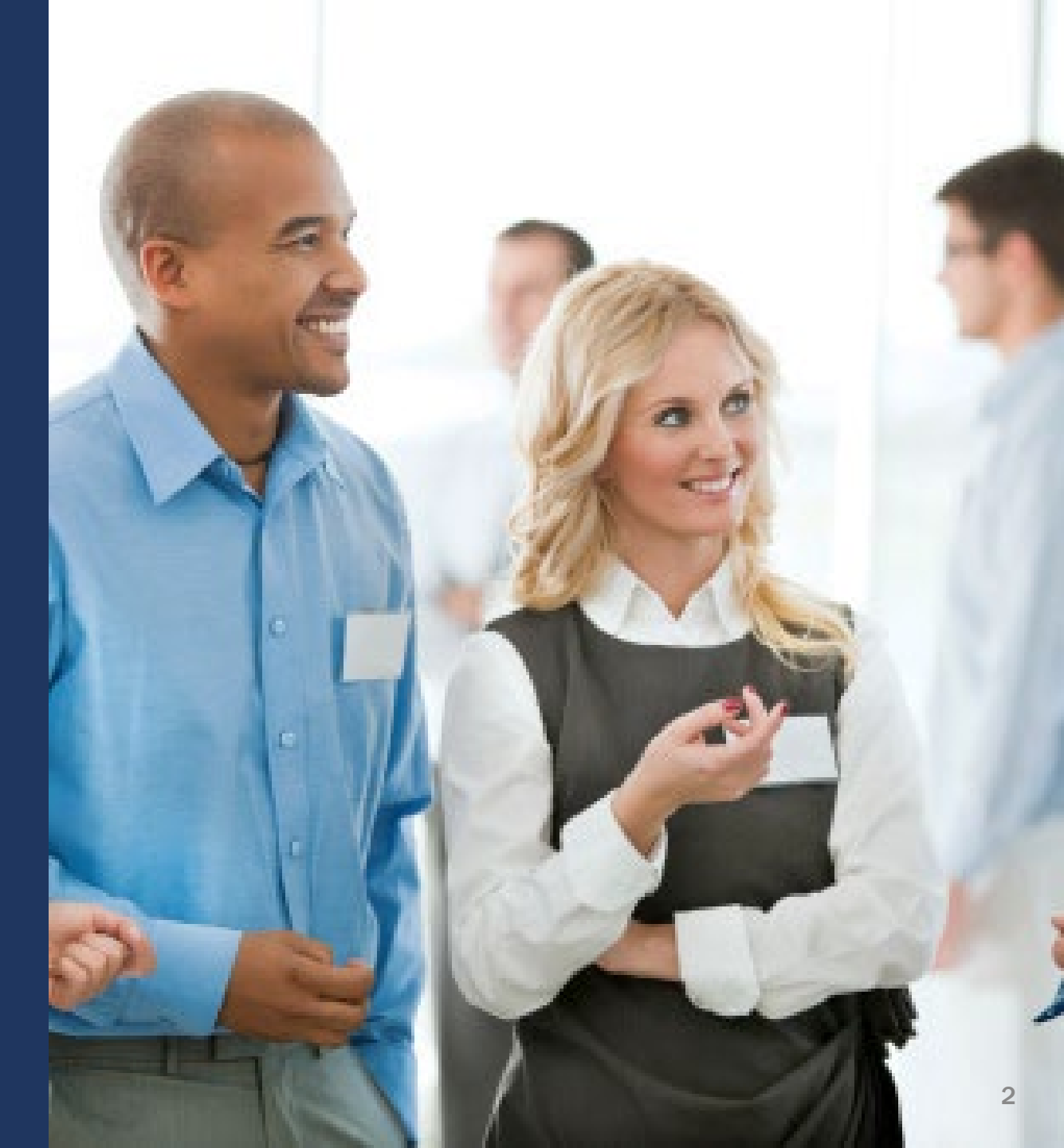

### **Session Objectives**

At the end of the session today, you should be able to:

 $\checkmark$  Describe the Entity User Roles

- ✓ Accept an Award
- ✓ Navigate easily in JustGrants
- $\checkmark$  Assign correct roles to the correct task within your Worklist
- ✓ Submit a Federal Financial Report
- ✓ Submit a Performance Report
- ✓ Initiate and submit a Grant Award Modification (GAM)
- ✓ Locate JustGrants resources

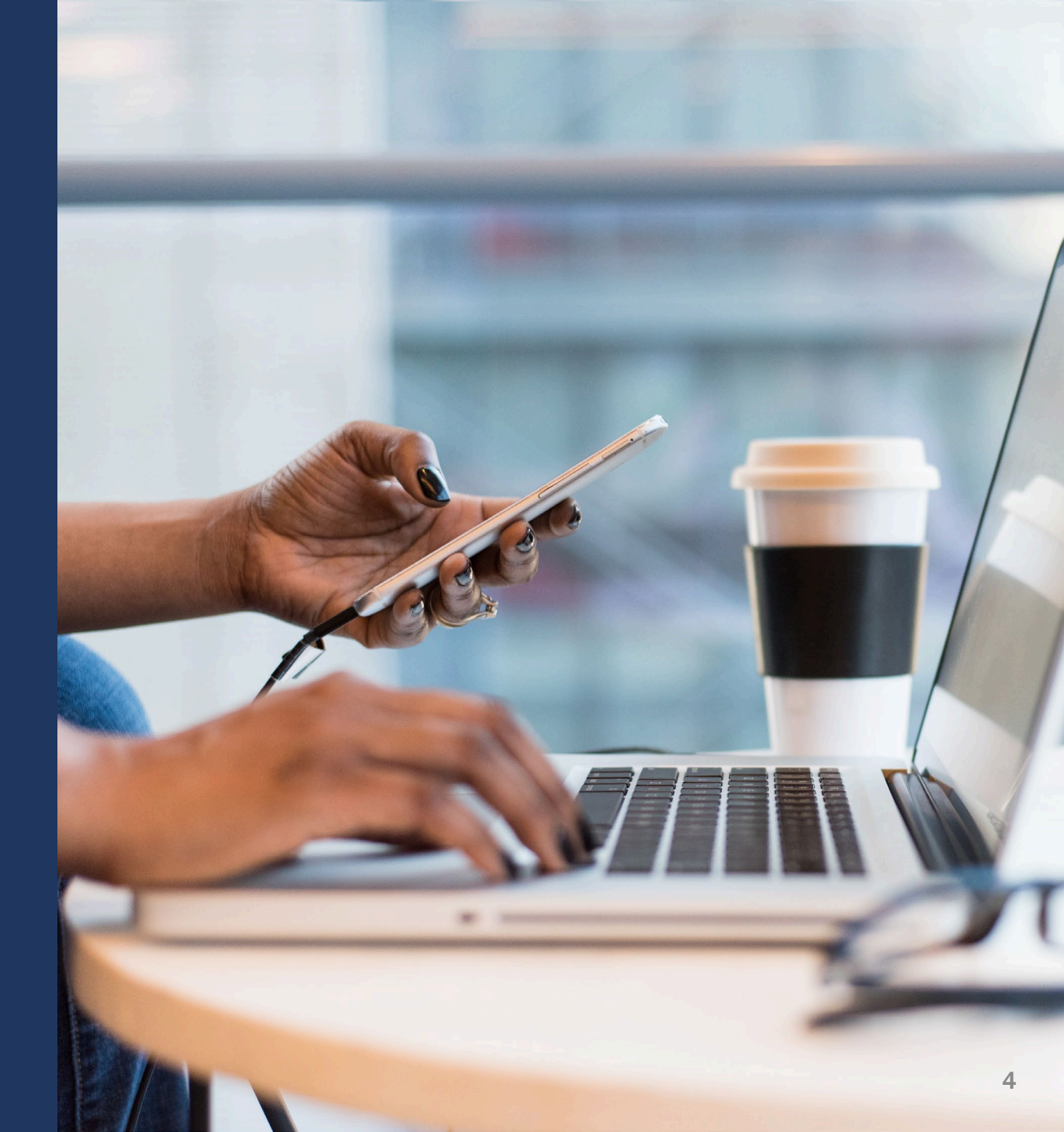

#### Entity Management & User Onboarding

#### **Importance of the Entity Administrator Role**

- The Entity Administrator is the key user management role within an entity.
- The Entity Administrator bears responsibility for managing entity information and users in JustGrants.
- If the Entity Administrator and SAM.gov E-Biz POC are not the same person, it is important they communicate to make changes, when necessary, in

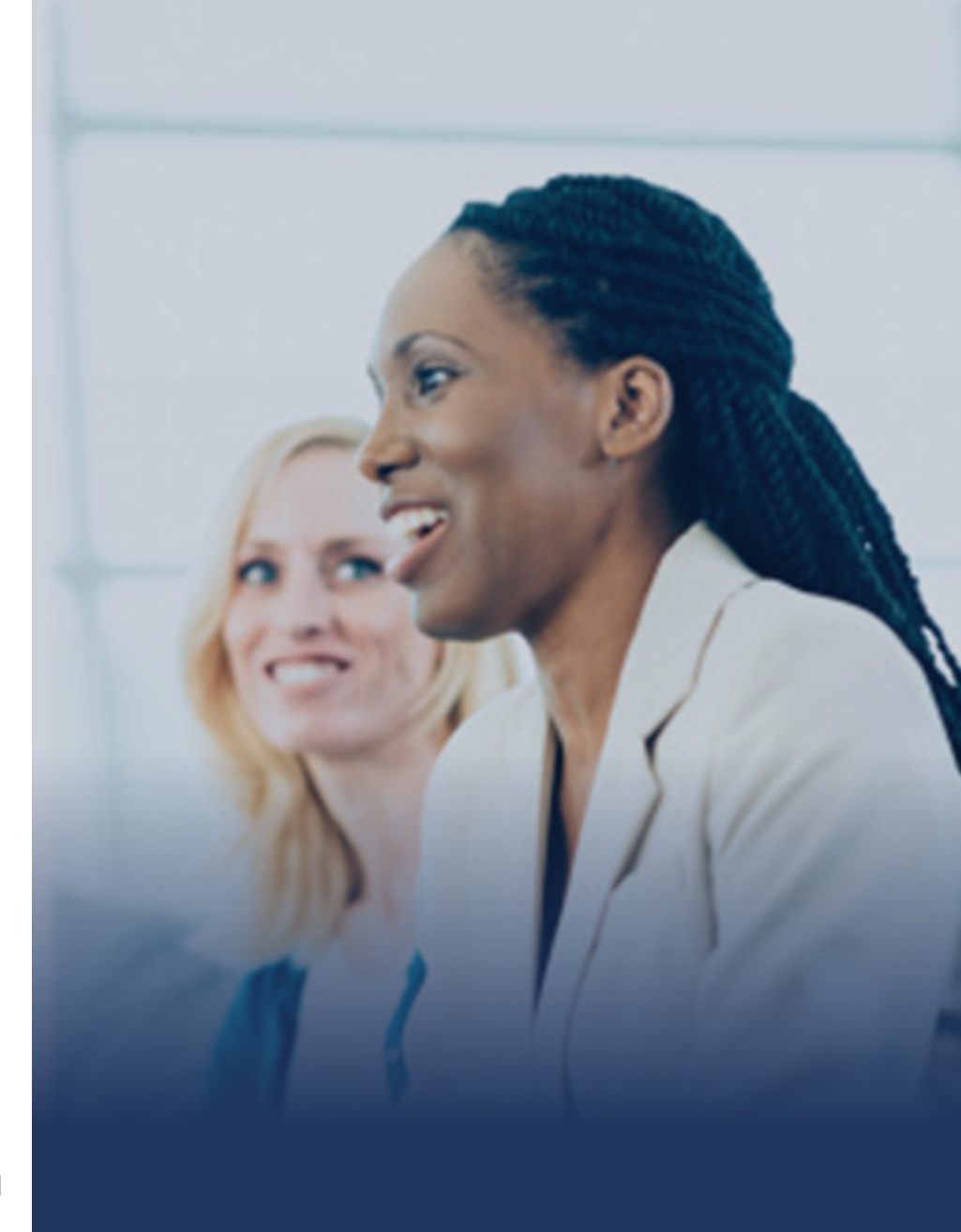

# Who should have the Entity Administrator Role?

- ✓ Must have knowledge of DOJ awards.
- Must have knowledge of the people required to access JustGrants to apply for funding and effectively manage DOJ awards.
- Must have the ability to respond to entity users in a timely manner to ensure applications and awards can be assigned to correct users so work can be completed.

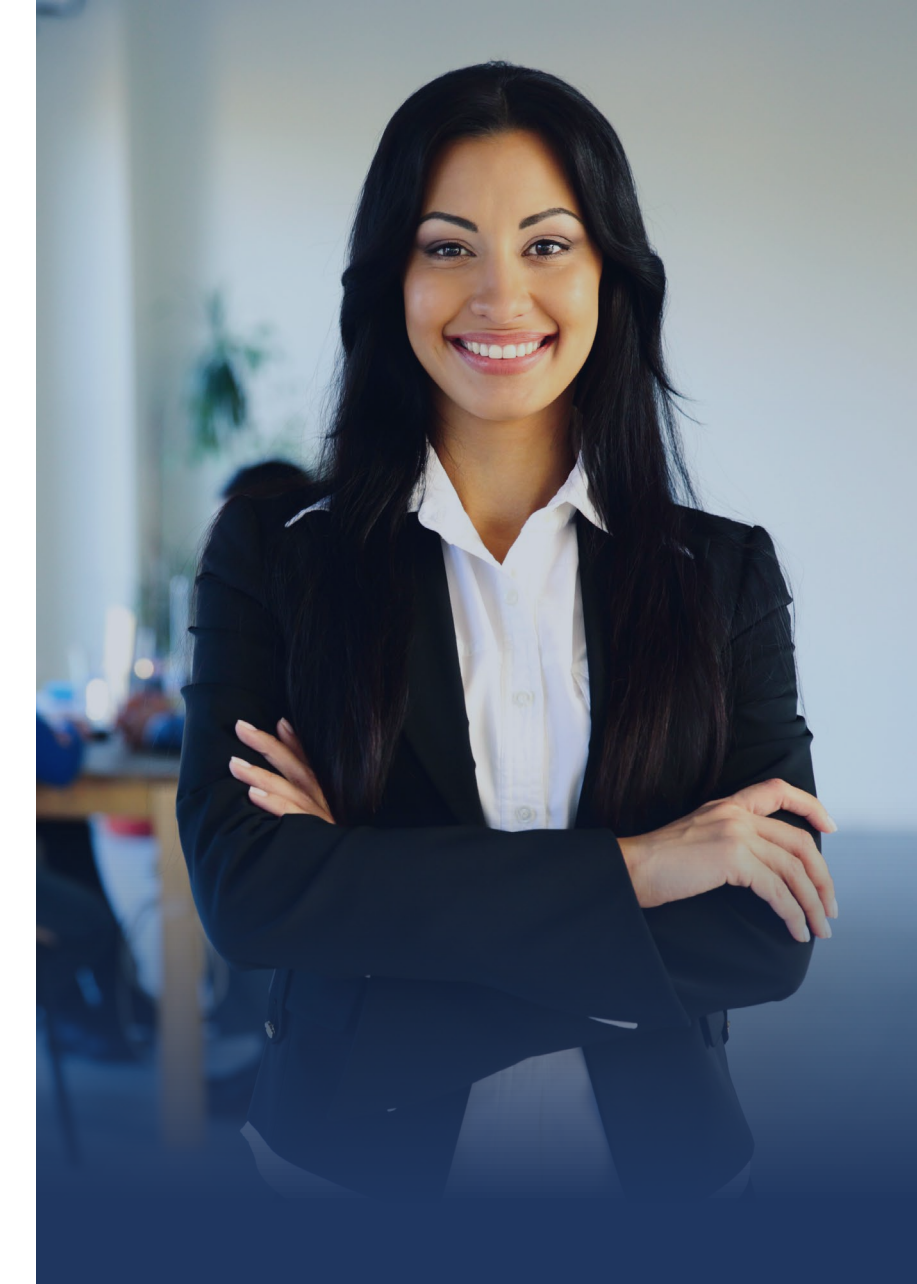

#### **Entity Administrator Role** and **Responsibilities**

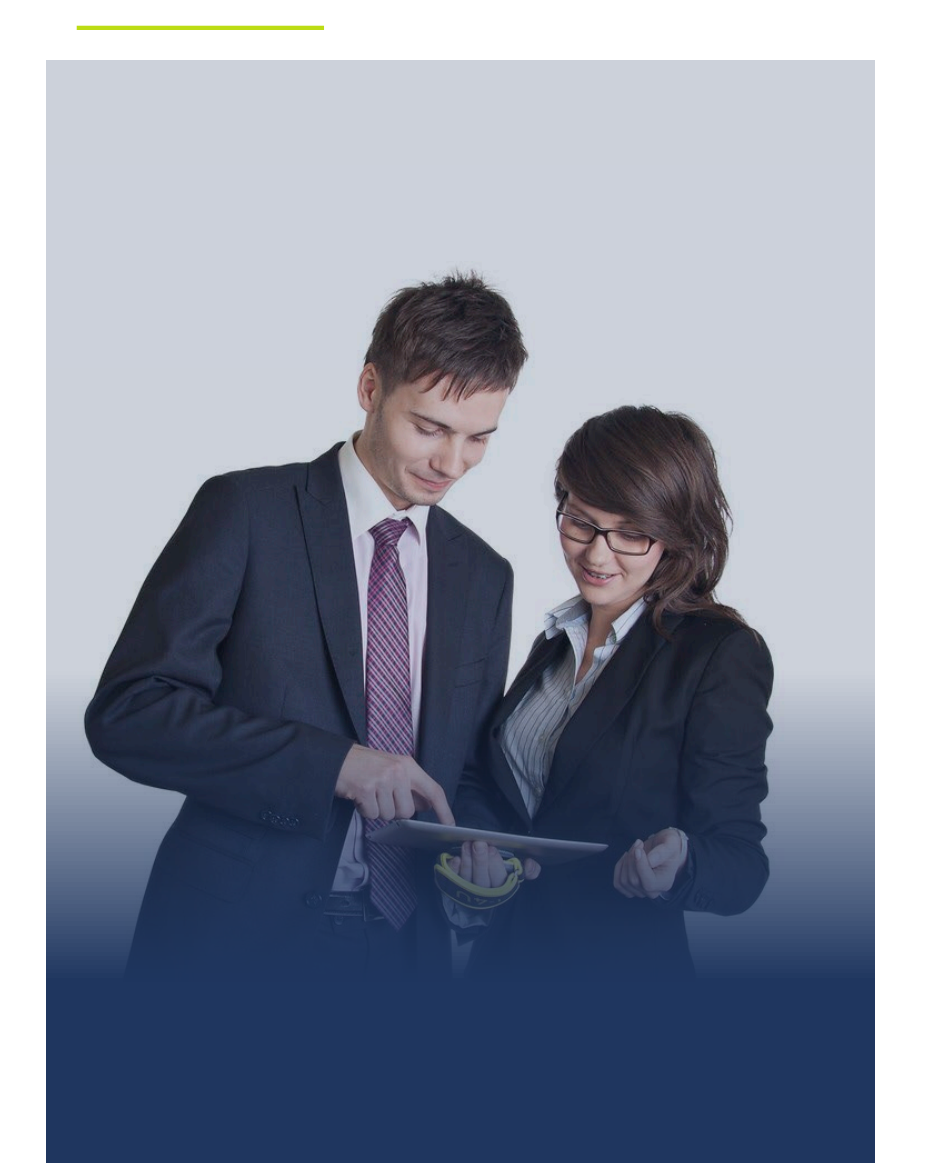

- **Confirms** information contained in the Entity Profile is current.
- ✓ Manages entity users, including user role assignments in DIAMD, and specific application and award-level assignments in JustGrants.
- The person listed as the SAM.gov Electronic Business (E-Biz) Point of Contact is the default Entity Administrator in JustGrants for initial account creation.

#### **Entity User Management**

- The Entity Administrator serves as the "gatekeeper" for Entity Users:
  - Invites members to their Entity
  - Selects roles to assign or remove as appropriate for each member
  - **Re-invites/Removes** members from the Entity
  - **Replace yourself** as the Entity Administrator
- When assigning individuals to specific roles in JustGrants keep in mind:
  - What actions will users need to take in JustGrants on behalf of the Entity?
  - What roles would enable those users to take those actions?

#### **JustGrants** Roles

There are six foundational roles created to ensure **Entity Users have** the authority and ability to carry out specific requirements and tasks.

#### ENTITY ADMINISTRATOR

Confirms information contained in the Entity Profile is current. Manages entity users, including user role assignments in DIAMD, and specific application and award-level assignments in JustGrants.

The person listed as the SAM.gov EBIZ Point of Contact will be the Entity Administrator.

#### **APPLICATION SUBMITTER**

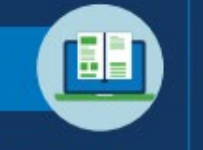

**Completes and submits applications** on behalf of an entity, including Entity Assurances and Certifications.

#### AUTHORIZED REPRESENTATIVE

Must possess legal authority within an entity to accept awards. This action binds the entity to the award terms and conditions.

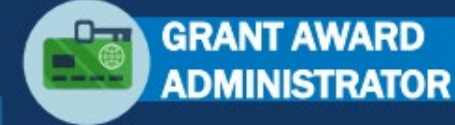

Submits programmatic-related award requirements, including Performance Reports, certain GAMs, and portions of the Closeout.

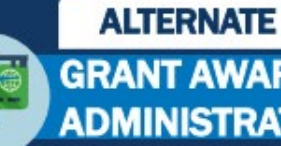

**GRANT AWARD** ADMINISTRATOR

Provides support to the Grant Award Administrator. Can initiate, but not submit, programmatic-related award requirements including GAMs.

#### FINANCIAL MANAGER

Certifies and submits financial information and all Federal Financial Reports on behalf of an entity.

Multiple roles can be assigned to a single user.

#### **Digital Identity & Access Management Directory (DIAMD)**

- The DIAMD system allows entities to manage users and roles in JustGrants.
- Only the Entity Administrator can make changes in DIAMD.
- When the Entity Administrator creates a new user account and assigns one or more roles, DIAMD sends an email to the user with instructions to create an account and log-in to JustGrants.

#### https://justicegrants.usdoj.gov/training/training-entity-management

#### **Award Acceptance**

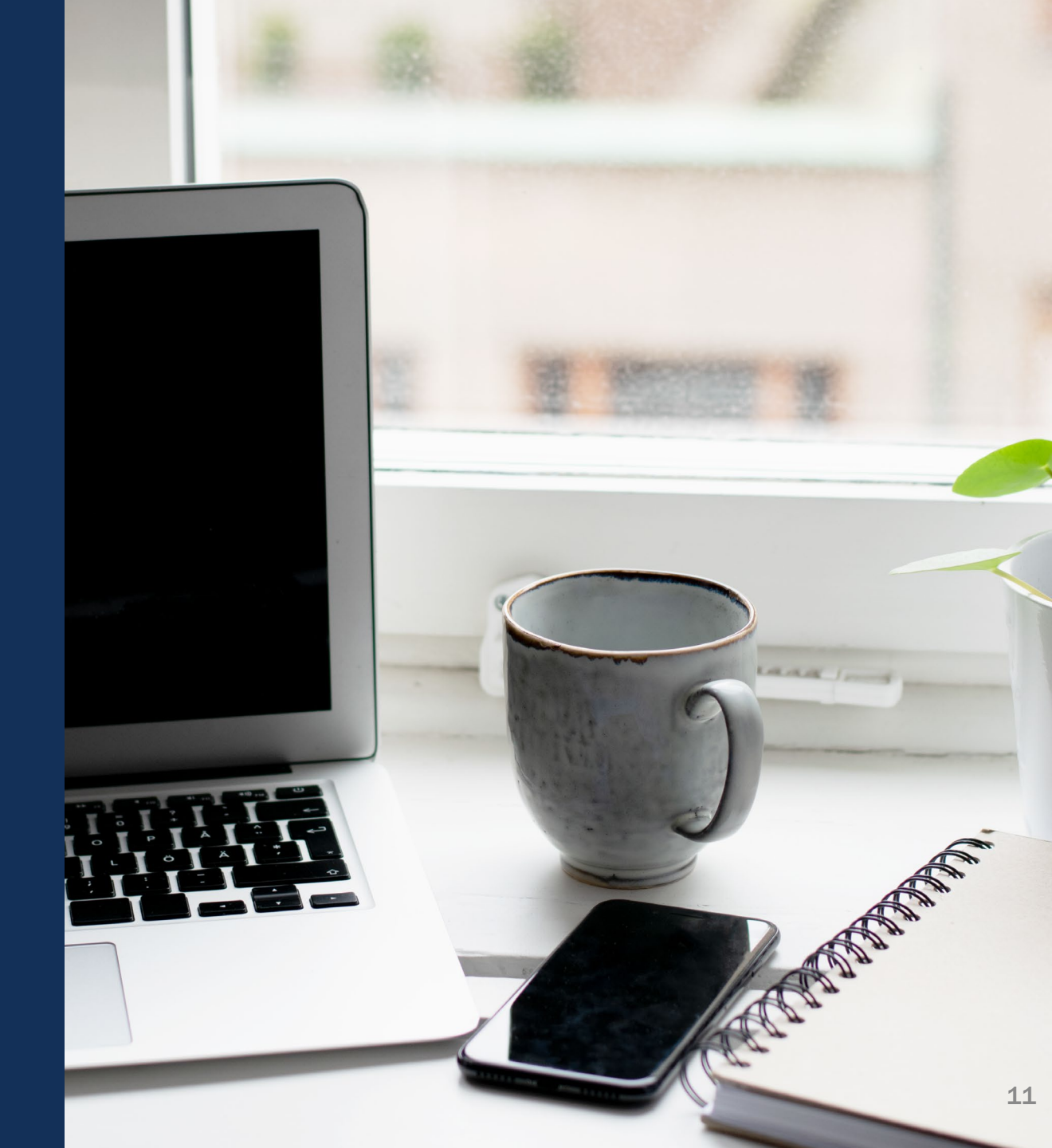

#### **Award Acceptance Overview**

The Application Submitter, Entity

Administrator, and Authorized

Representative are notified that an award has been made.

- The Entity Administrator is the first person to see the award in the Worklist.
- The Entity Administrator must take action on the award.

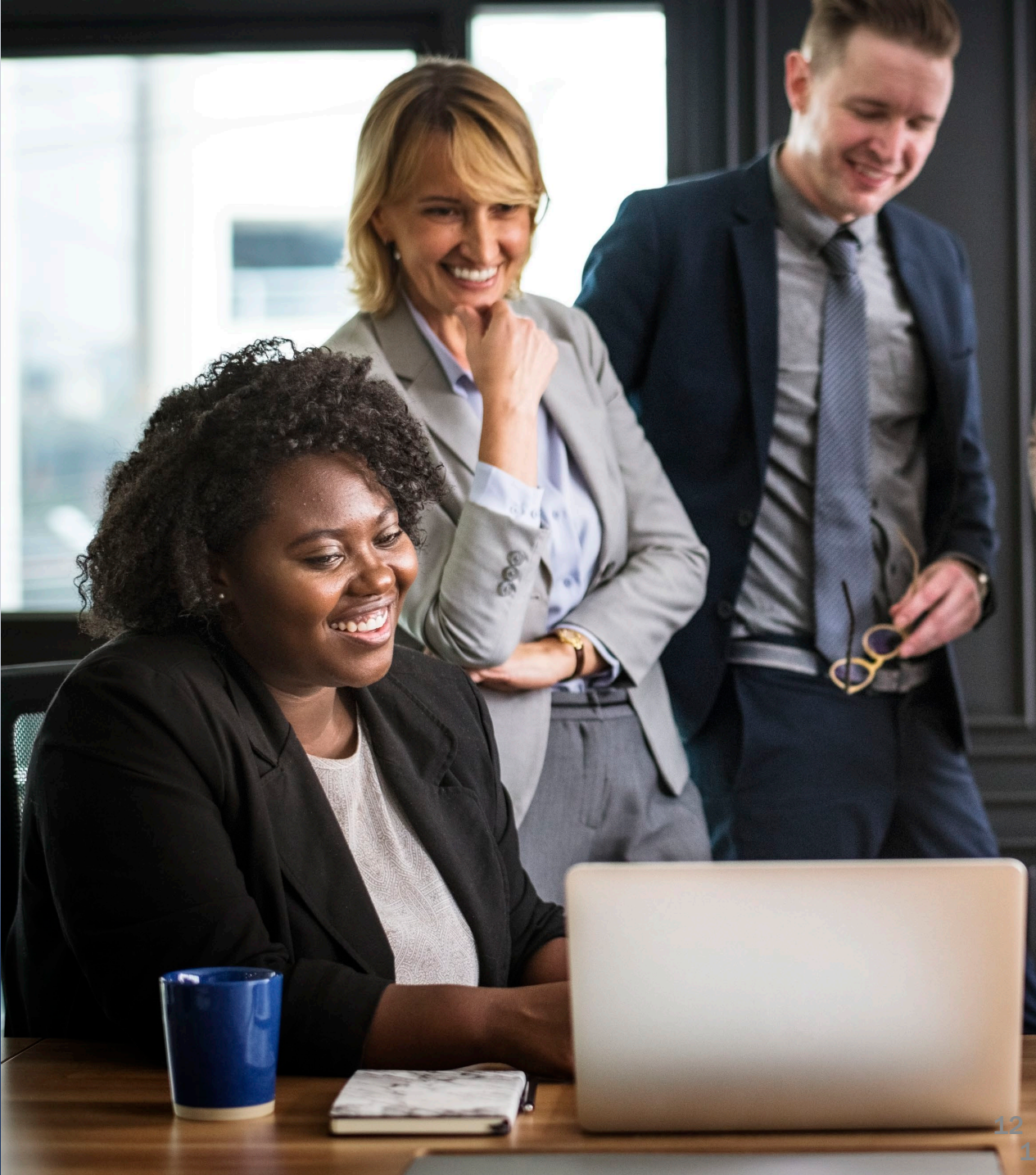

#### Award Acceptance Roles and Responsibilities

- The Entity Administrator must assign a Financial Manager and a Grant Award Administrator and confirm the Authorized Representative is correct.
- The assigned Authorized Representative (AR) accepts or declines an award.
- COPS grantees will have two Authorized
   Representatives assigned to each award; both are required to accept the award.

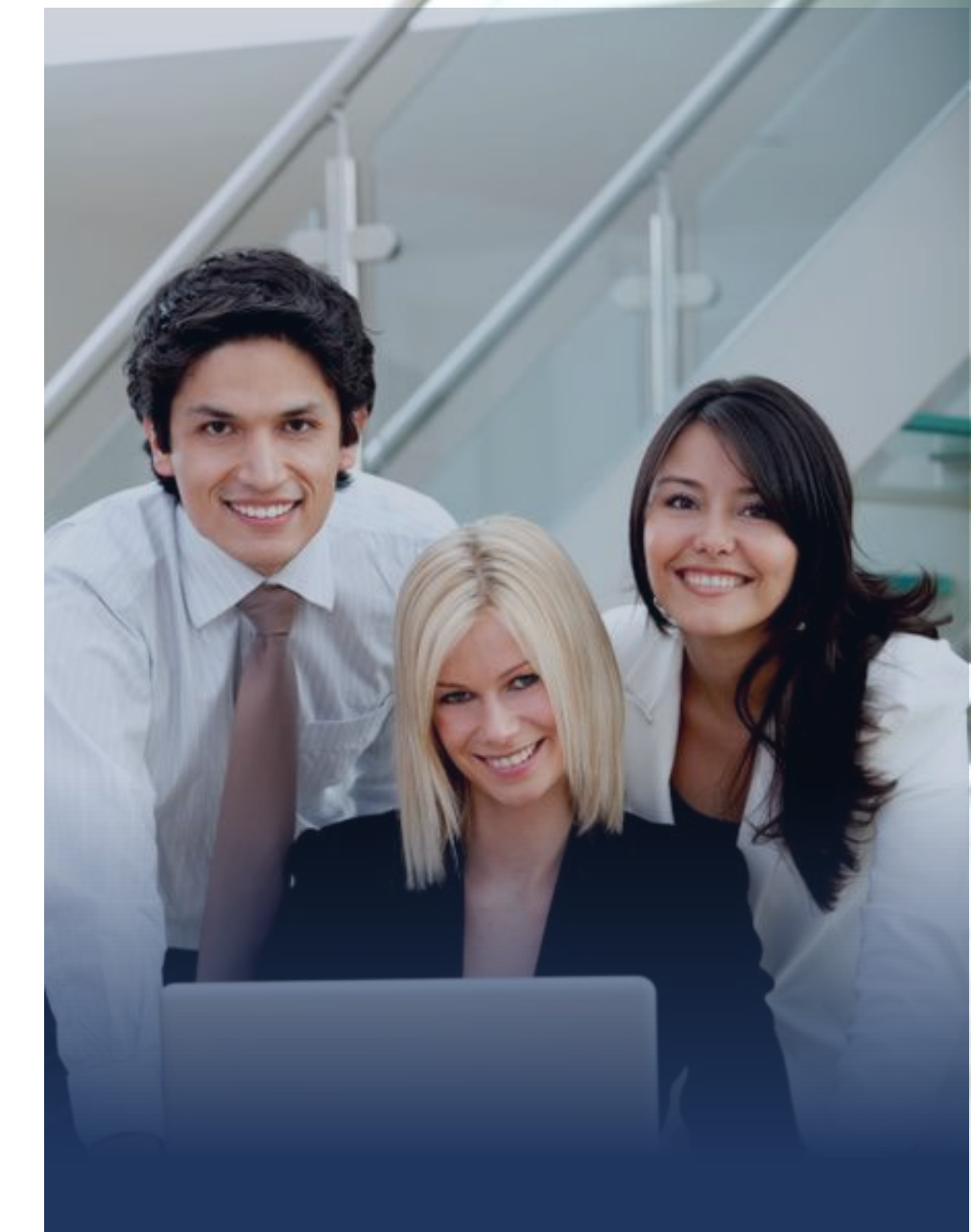

#### **Award Acceptance Statuses in JustGrants**

- The entire process of reviewing, accepting, and declining the award occurs within JustGrants. All Award Package information is available on one screen.
- Different actions are taken by entity users depending on the Award Acceptance statuses. The different Award Acceptance statuses, along with their corresponding actions, are as follows:
  - Pending-Award External Assignee Indicates EA needs to assign FM, GAA, and review/confirm/change AR.
  - Pending-Award Acceptance EA made all needed assignments, FAW is now routed to the assigned AR to accept the award.

#### **Award Acceptance Statuses in JustGrants**

- Pending-Account Creation AR accepted award; triggers a notice to ASAP for award account creation where grant funds are deposited, so grantee can make payment requests.
- Pending-ASAP Enrollment Indicates your entity is a new user with ASAP as a recipient of DOJ funds, and your entity must enroll in ASAP.
- Pending-Active Indicates all technical aspects are completed. Note that this does not mean that activities can begin. Contact your DOJ Grant Manager before obligating, expending, or drawing down any funds or starting any activities.

#### **Acknowledge Each Section**

| (15D IDD-21-CC-00163-AWAY) PENDINGAWARD ACCEPTANCE                                                                                                    |                                                                                                    |
|----------------------------------------------------------------------------------------------------|----------------------------------------------------------------------------------------------------|
|                                                                                                    | ( Action                                                                                                    |
| Entity Legal Name (JGII Test Org26) Doing Business As: (JGII Test Org26 Doing Business As)                                                                           |                                                                                                    |
|                                                                                                    | Queue<br>processor/pzStandardProcessor AddManagin                                                                                                    |
| > Award Letter                                                                                                    | (3d ago)                                                                                                    |
| > Project Information                                                                                                    | Created by                                                                                                    |
| <ul> <li>Financial Information</li> </ul>                                                                                                    | Agent(System-Queue-                                                                                                    |
|                                                                                                    | (3mo ago)                                                                                                    |
| This award is offered subject to the conditions or limitations set forth in the Award Information, Project Information, Financial Information, and Award Conditions. | DOJ Grant Manager                                                                                                    |
|                                                                                                    | GrantManaReOJJDP jgitsint                                                                                                    |
| The recipient budget is currently under review.                                                                                                    | Phone                                                                                                    |
|                                                                                                    | 123-123-1234                                                                                                    |
|                                                                                                    | Email                                                                                                    |
| I have read and understand the information presented in this section of the Federal Award Instrument.                                                                | GrantManaReOJJDP@ojp.usdoj.stg                                                                                                    |
|                                                                                                    | Participants (6)                                                                                                    |
| > Award Conditions                                                                                                    | JohnElectronicBusinessPoc                                                                                                    |
| > Award Acceptance                                                                                                    | JD Doe 🖂 🛛                                                                                                    |
|                                                                                                    | Entity Administrator                                                                                                    |
|                                                                                                    |                                                                                                    |
|                                                                                                    | Entyl Legal Name (Stoll Test Org20) Bong Business As: (Stoll Test Org20 Doing Business As) A ward Letter A ward Information Financial Information This award is offered subject to the conditions or limitations set forth in the Award Information, Project Information, Financial Information, and Award Conditions. The recipient budget is currently under review. I have read and understand the information presented in this section of the Federal Award Instrument. A ward Conditions Award Conditions |

16

### **Certify and Submit**

| JUSTGran                                                 | ts.<br>TEM                                                                                                    | 💭 💿 🔔     |
|----------------------------------------------------------|----------------------------------------------------------------------------------------------------|-----------|
| 1 Home                                                   | Funded Award<br>(15JCOPS-21-GG-00046-SIND) PENDING-AWARD ACCEPTANCE<br>Entity Legal Name (JGII Test Org26) Doing Business As: (JGII Test Org26 Doing Business As) | Actions ~ |
| <ul> <li>Entity Profile</li> <li>Entity Users</li> </ul> |                                                                                                    | •         |
| Entity Documents                                         | Authorized Representative                                                                                                    |           |
| Applications                                             | Declaration and Certification (Law Enforcement Executive)     Declaration and Certification (Government Executive)                                                |           |
|                                                          | Entity Acceptance                                                                                                    |           |
| 1 Monitoring                                             | Title of Authorized Entity Official Treasury Collector                                                                                                    |           |
| 🚊 Federal Forms                                          | Name of Authorized Entity Official justgrants026.authorizedrep jgitsext                                                                                           |           |
| Tog Toggle Management                                    | Signed Date And Time<br>12/3/2021 2:23 PM                                                                                                    |           |
|                                                          |                                                                                                    |           |
|                                                          |                                                                                                    |           |
|                                                          | Cancel Decline Accept                                                                                                    |           |
|                                                          |                                                                                                    | 10        |

#### **Assign Contributors**

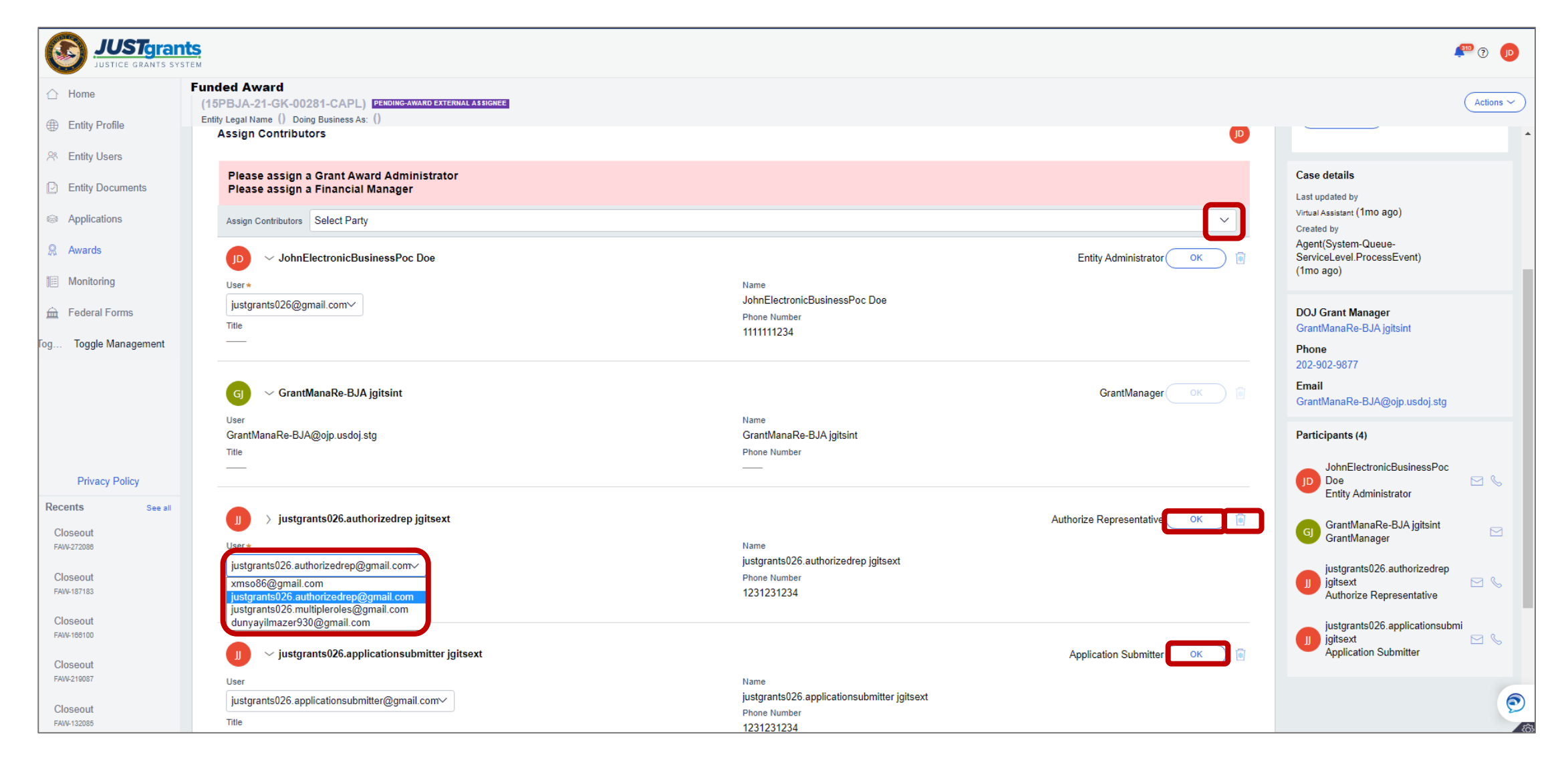

#### **Award Package**

| V FUNDED AW                                                                                            | ARD INITIAL SETUP                           | ACTIVE                              |                        | IATE CLOSEOUT             | PROGRAMMAT                          | IC CLOSEOUT                       | FINANCIAL                            | LCLOSEOUT       | UFMS  |
|----------------------------------------------------------------------------------------------------|---------------------------------------------|-------------------------------------|------------------------|---------------------------|-------------------------------------|-----------------------------------|--------------------------------------|-----------------|-------|
| Funded Award info                                                                                      | Award<br>Conditions                         | Award Details                       | Award<br>Attachments   | Performance<br>Management | Funding Balance<br>and Availability | Federal Financial<br>Report (FFR) | Grant Award<br>Modification<br>(GAM) | Monitoring      | Close |
| <ul> <li>Award Letter</li> <li>Award Inform</li> <li>Project Inform</li> <li>Financial Info</li> </ul> | nation<br>mation                            |                                     |                        |                           |                                     |                                   |                                      |                 |       |
| This award is o                                                                                        | ffered subject to th                        | le conditions or limi               | tations set forth i    | n the Award Informa       | tion, Project Informat              | tion, Financial Infor             | mation, and Awa                      | ard Conditions. |       |
| The recip <mark>ient bu</mark>                                                                         | idget is currently und                      | der review.                         |                        |                           |                                     |                                   |                                      |                 |       |
| The recip <mark>ient bu</mark><br>🛛 I have read                                                        | idget is currently un<br>and understand the | der review.<br>information presente | d in this section of t | the Federal Award In      | strument.                           |                                   |                                      |                 |       |

#### **Award Details**

|               | formation Au        | idit          |                      |                           |                                        |                                      |                                      |            |          |  |
|---------------|---------------------|---------------|----------------------|---------------------------|----------------------------------------|--------------------------------------|--------------------------------------|------------|----------|--|
| Award Package | Award<br>Conditions | Award Details | Award<br>Attachments | Performance<br>Management | Funding<br>Balance and<br>Availability | Federal<br>Financial<br>Report (FFR) | Grant Award<br>Modification<br>(GAM) | Monitoring | Closeout |  |
| Ş Proje       | ct Budget S         | Summary       |                      |                           |                                        |                                      |                                      |            |          |  |
|               |                     |               |                      |                           |                                        |                                      |                                      |            |          |  |

#### **Funded Award Navigation**

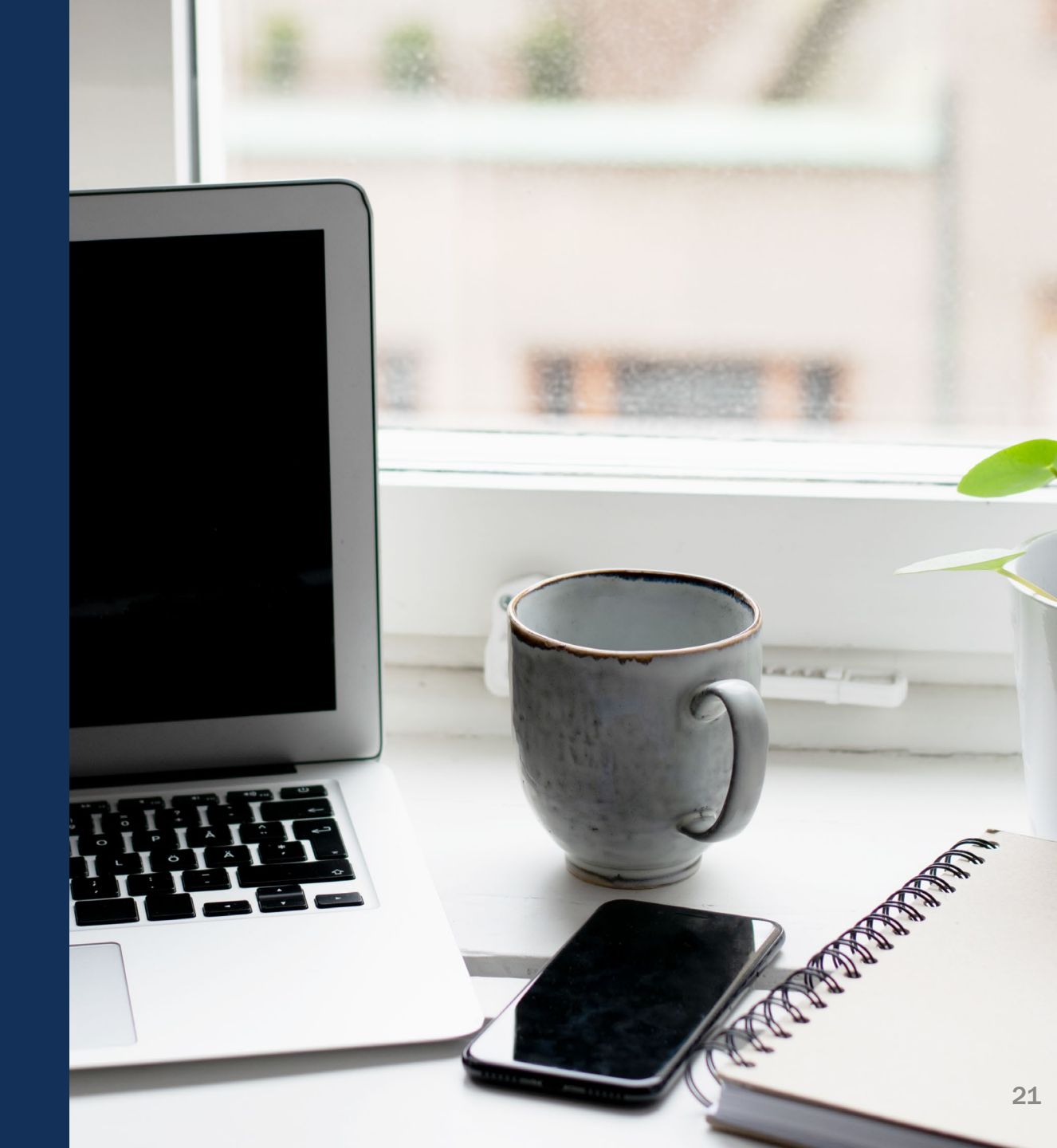

#### **Entity Admin Assigns Users to Awards**

|                                         | Show<br>G<br>Al<br>Fi<br>C<br>A       | (Hide roles on table vie<br>rant Award Administrator<br>Iternate Grant Award Adr<br>inancial Manager<br>uthorized Representative | w<br>ninistrator<br>e                  |                                         |                                                              |                   |                |                           |                         |
|-----------------------------------------|---------------------------------------|----------------------------------------------------------------------------------------------------|----------------------------------------|-----------------------------------------|--------------------------------------------------------------|-------------------|----------------|---------------------------|-------------------------|
| Awards                                  |                                       |                                                                                                    |                                        |                                         |                                                              |                   |                |                           |                         |
| 63 results (Show/Hide Roles             | s)                                    |                                                                                                    | onfirm                                 |                                         |                                                              |                   | ( < ) ( < )    | Rows: 1-10 V > >>         | Export List             |
| Select All                              | Award ID                              | Award Status                                                                                                    | Grant Award Administrator              | Financial Manager                       | Authorized Representative =                                  | Managing Office 🐺 | Program Office | Project Period Start Date | Project Period End Date |
| ►                                       | 15JCOPS-20-GG-00149-STEC              | Pending-Award Acceptance                                                                                                    | Lara.Allen@ojp.usdoj.gov               | justgrants025.financialmanager jgitsext | justgrants025.authorizedrep jgitsext<br>Bethany Case         | COPS              | COPS           | 10/31/19                  | 08/10/2020              |
| •                                       | 15PSMA-20-GG-00233-12                 | Pending-ProgrammaticCloseout                                                                                                    | justgrants025.grantawardadmin jgitsext | justgrants025.financialmanager jgitsext | justgrants025.authorizedrep jgitsext                         | OJP               | SMART          | 10/31/19                  | 10/31/2020              |
| ▶                                       | 15PSMA-20-GG-00233-12                 | Pending-ProgrammaticCloseout                                                                                                    | justgrants025.grantawardadmin jgitsext | justgrants025.financialmanager jgitsext | justgrants025.authorizedrep jgitsext                         | OJP               | SMART          | 10/31/19                  | 10/31/2020              |
| •                                       | 15PSMA-20-GG-00234-12                 | Pending-ProgrammaticCloseout                                                                                                    | justgrants025.multipleroles jgitsext   | Amy Callaghan                           | Jacqueline Weaknecht<br>justgrants025.authorizedrep jgitsext | OJP               | SMART          | 10/31/19                  | 10/31/2020              |
| ▶                                       | 15PSMA-20-GG-00234-12                 | Pending-ProgrammaticCloseout                                                                                                    | Jacqueline Weaknecht                   | justgrants025.financialmanager jgitsext | justgrants025.authorizedrep jgitsext<br>Jacqueline Weaknecht | OJP               | SMART          | 10/31/19                  | 10/31/2020              |
| ) (Choose                               | e Role)                               | nmaticCloseout                                                                                                    | Mainul Isla                            | r)                                      |                                                              | OJP               | SMART          | 10/31/19                  | 10/31/2020              |
| Alternat                                | eGrantAwardAdmin<br>zedRepresentative | istrator : <sub>ploseout</sub>                                                                                                   | justgrants025                          | .grantawardadmin jgit                   | sext .authorizedrep jgitsext                                 | OJP               | SMART          | 1/1/21                    | 07/31/2021              |
| Financia                                | alManager                             | Closeout                                                                                                    | justgrants025<br>Lara.Allen@o          | .multipleroles jgitsext<br>jp.usdoj.gov | .authorizedrep jgitsext                                      | OJP               | BJA            | 1/6/21                    | 08/26/2021              |
| <ul> <li>Authoriz</li> </ul>            | zedRepresentative2                    | nmaticCloserut                                                                                                    | justgrantso Bethany Case               | 9                                       | icBusinessPoc Doe                                            | OJP               | BJA            | 1/1/21                    | 09/01/2021              |
| GrantAv                                 | vardAdministrator                     | ∽ matic⊄loseout                                                                                                    | <sub>justgrants0</sub> (Choose User    | r)                                      | CBusinessPoc Doe                                             | OJP               | BJA            | 1/6/21                    | 09/21/2021              |
|                                         | 1                                     |                                                                                                    |                                        |                                         |                                                              |                   |                |                           |                         |
| Choose Role:<br>GrantAwardAdministrator | Assign to:<br>(Choose User)           |                                                                                                    | Assign                                 |                                         |                                                              |                   |                |                           |                         |
|                                         |                                       |                                                                                                    |                                        |                                         |                                                              |                   |                |                           |                         |

#### Work List Tasks Assigned

| JUSTGRANTS ROLE           | TASK ASSIGNED                                                                                                    |
|---------------------------|----------------------------------------------------------------------------------------------------|
| GRANT AWARD ADMINISTRATOR | Performance Reports<br>Awards ready for Closeout<br>GAMs (when a change is needed or was initiated but not<br>submitted) |
| FINANCIAL MANAGER         | Federal Financial Reports                                                                                                |
| AUTHORIZED REPRESENTATIVE | Awards that are waiting to be accepted or declined                                                                       |
| APPLICATION SUBMITTER     | Applications in progress                                                                                                 |
| ENTITY ADMINISTRATOR      | Assign Users to new award                                                                                                |

### **Begin Link**

| JUSTGran                        | nts.<br><sub>STEM</sub>                          |                                                                               |                                                  |       |          | P 🤋 🕕                                                  |
|---------------------------------|--------------------------------------------------|-------------------------------------------------------------------------------|--------------------------------------------------|-------|----------|--------------------------------------------------------|
| 🛆 Home                          | Active Funded Award<br>(15PBJA-21-GG-00247-12)   | PENDING-ACTIVE                                                                |                                                  |       |          | (Actions ~)                                            |
| ① Entity Profile                | Entity Legal Name () Doing Busines               | ss As: ()<br>. Drawdown is not available. For more information, view the Fund | ling Balance and Availability tab.               |       |          |                                                        |
| ℅ Entity Users                  |                                                  |                                                                               |                                                  |       |          |                                                        |
| Dentity Documents               | Solicitation Title:                              | IN BUILDResearch Template                                                     | Solicitation Category:                           |       |          |                                                        |
| Applications                    | Project Title:<br>Project Period:                | JN CHP 6.28.21 10:49a.m.<br>1/6/21 - 6/9/21                                   | Federal Award Amount \$10,000.00 Unpaid Balance: |       |          |                                                        |
| 👷 Awards                        | Managing Office:                                 | OJP                                                                           | Program Office: BJA                              |       |          |                                                        |
| 🗐 Monitoring                    | DOJ Grant Manager:<br>Grant Award Administrator: | GrantManaReBJA jgitsint<br>justgrants025.grantawardadmin jgitsext             | DUNS: 00000025<br>TIN: 25000000                  |       |          |                                                        |
| 🚊 Federal Forms                 | FAW Case ID                                      | FAW-307169                                                                    |                                                  |       |          |                                                        |
| og Toggle Management            |                                                  |                                                                               |                                                  |       |          |                                                        |
| Privacy Policy                  | Assignments                                      |                                                                               |                                                  |       | View all | View Application                                       |
| Recents See all                 | Task                                             |                                                                               | Assigned to                                      |       |          | Case details                                           |
| Closeout<br>FAW-292085          | — Fix Correspondence                             |                                                                               | Administrator                                    |       | Begin    | Last updated by<br>GrantManaReB.IA initisint (37m ago) |
| Closeout                        | Audit And Assessment                             |                                                                               | Funded Award                                     | Begin | Begin    | Created by                                             |
| FAW-307158                      | Financial                                        |                                                                               | Funded Awards BJA                                |       | Begin    | Anastasia Vonians (46m ago)                            |
| Performance Report<br>PR-334201 | Leadership                                       |                                                                               | Funded Award                                     |       | Begin    | DOJ Grant Manager<br>Grant Mana BeB I A initisint      |
| Closeout                        | — Legal                                          |                                                                               | Funded Award                                     |       | Begin    | Phone                                                  |
| FAW-307162                      | -3me Programmatic                                |                                                                               | Funded Awards                                    |       | Begin    | 123-123-1234                                           |
| Closeout<br>FAW-307161          | <ul> <li>Federal Financial Report</li> </ul>     | (FFR-672699)                                                                  | _                                                |       |          | GrantManaReBJA@ojp.usdoj.stg                           |

#### **Funded Award Navigation**

| JUSTGran                        | ITEM CONTRACTOR OF CONTRACTOR OF | ₽ 0 🕕                                                |
|---------------------------------|----------------------------------------------------------------------------------------------------|------------------------------------------------------|
| 🛆 Home                          | Active Funded Award<br>(15PBJA-21-GG-00247-12) PENDING-ACTIVE                                                                                                    | (Actions ~)                                          |
| Entity Profile                  | Entity Legal Name () Doing Business As: ()                                                                                                    |                                                      |
|                                 |                                                                                                    |                                                      |
| D Entity Documents              | Solicitation Title: IN BUILDResearch Template Solicitation Category:                                                                                                    |                                                      |
| Applications                    | Project Title:         JN CHP 6.28.21 10:49a.m.         Federal Award Amount \$10,000.00           Project Period:         1/6/21 - 6/9/21         Unpaid Balance:                                                                                                    |                                                      |
| 👷 Awards                        | Managing Office: OJP Program Office: BJA                                                                                                    |                                                      |
| I Monitoring                    | DOJ Grant Manager:     GrantManaReBJA jgitsint     DUNS:     00000025       Grant Award Administrator:     justgrants025.grantawardadmin jgitsext     TIN:     250000000                                                                                                    |                                                      |
| 🚊 Federal Forms                 | FAW Case ID FAW-307169                                                                                                    |                                                      |
| Tog Toggle Management           |                                                                                                    |                                                      |
| Privacy Policy                  | Award Information<br>DUE IN 3 MONTHS AGO                                                                                                    | View Application                                     |
| Recents See all                 |                                                                                                    | Case details                                         |
| Closeout<br>FAW-292085          | Performance       Funding Balance and Federal Financial       Grant Award         Award Package       Award Conditions       Award Details       Award Attachments       Management       Availability       Report (FFR)       Modification (GAM)       Closeout                                                                                                    | Last updated by<br>GrantManaReBJA jgitsint (10m ago) |
| Closeout<br>FAW-307156          | GAM Selection                                                                                                    | Created by<br>Anastasia Vonlans (1h ago)             |
| Performance Report<br>PR-334201 | Type of Award Change Select  V                                                                                                    | DOJ Grant Manager<br>GrantManaReBJA jgitsint         |
| Closeout<br>FAW-307182          | Create New GAM                                                                                                    | Phone<br>123-123-1234                                |
| Closeout<br>FAW-307181          |                                                                                                    | Email<br>GrantManaReBJA@ojp.usdoj.stg                |

#### **Financial Reporting**

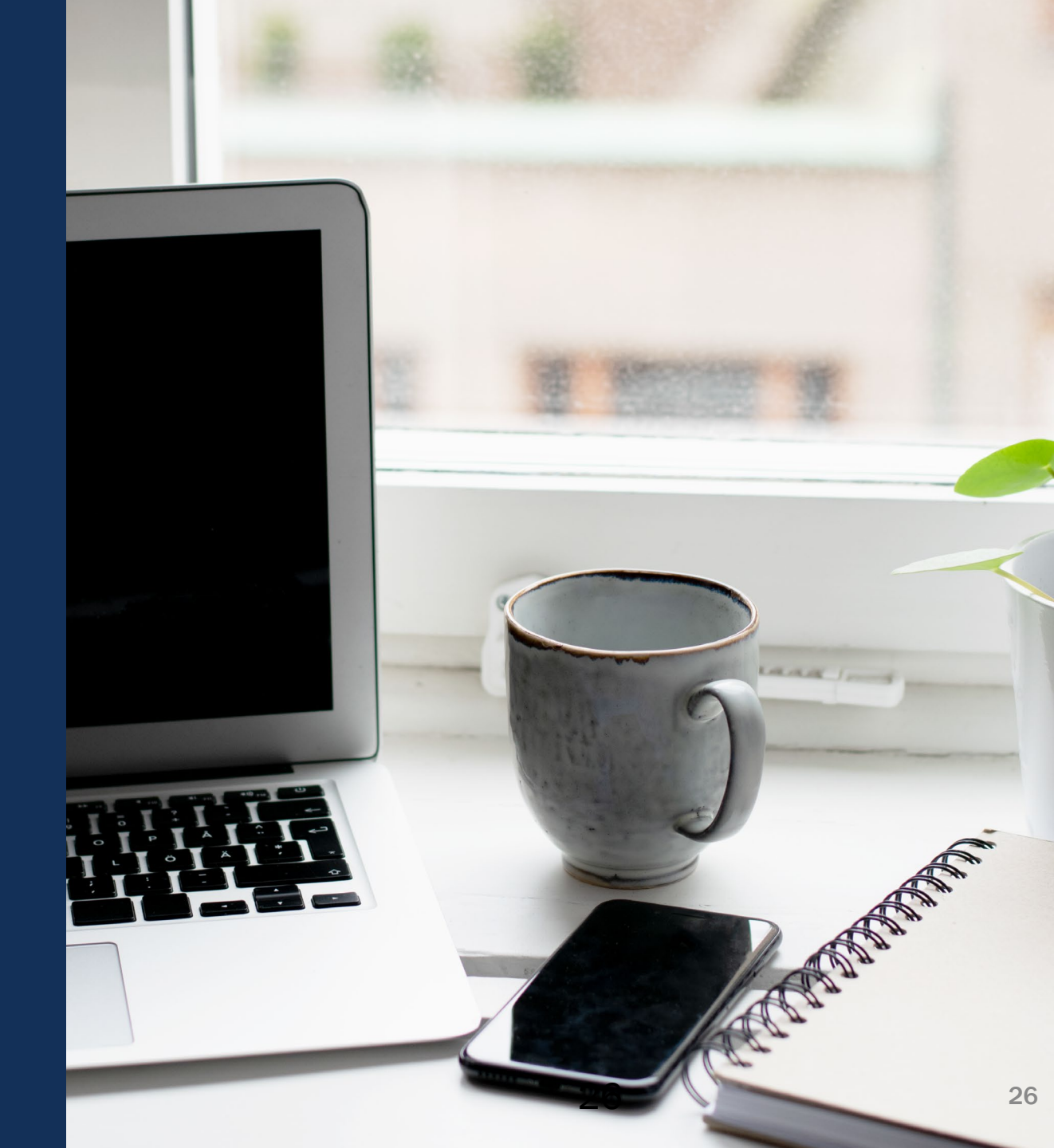

| JUSTG              | s system |       |                          |              |            |   |                     |                          |    |              |     |                     | ? |    |
|--------------------|----------|-------|--------------------------|--------------|------------|---|---------------------|--------------------------|----|--------------|-----|---------------------|---|----|
|                    | W        | elcom | e justgrants024.financia | ılmanager j  | gitsext    |   |                     |                          |    |              |     |                     |   |    |
| Entity Profile     |          | Œ     | WSR every Friday 2/9     | )/21 9:48 AN | 1          |   |                     |                          |    |              |     |                     |   | ^  |
| S Entity Users ∺   |          |       |                          |              |            |   |                     |                          |    |              |     |                     |   |    |
| Entity Documents   |          | ~ My  | Worklist                 |              |            |   |                     |                          |    |              |     |                     |   |    |
| Applications       |          | 49 re | sults                    |              |            |   |                     | (                        | << | < Rows: 1-10 | ~ 🕟 | >>> Export List     |   |    |
| R Awards           |          |       | Case ID                  | Ē            | Date Due   | Ī | Urgency             | Case Type                | 1  | Case Status  | Ŧ   | Last Updated        |   |    |
| Monitoring         |          | Þ     | FFR-672606               |              | 09/27/2021 |   | 85 Days Past Due    | Federal Financial Report |    | Submitted    |     | 09/29/2021 12:00 AM |   |    |
| 🚊 Federal Forms    |          | Þ     | FFR-635029               |              | 04/29/2021 |   | 0 236 Days Past Due | Federal Financial Report |    | Submitted    |     | 09/28/2021 05:01 PM |   |    |
| g Toggle Managemen | t        | Þ     | FFR-678523               |              | 01/29/2022 |   | Oue In 38 Days      | Federal Financial Report |    | Submitted    |     | 12/14/2021 10:38 PM |   |    |
|                    |          | Þ     | FFR-678524               |              | 01/29/2022 |   | ODue In 38 Days     | Federal Financial Report |    | Submitted    |     | 12/14/2021 10:26 PM |   |    |
|                    |          | Þ     | FFR-678522               |              | 10/29/2021 |   | 🔇 53 Days Past Due  | Federal Financial Report |    | Submitted    |     | 12/14/2021 03:58 PM |   |    |
|                    |          | Þ     | FFR-678521               |              | 07/29/2021 |   | 0 145 Days Past Due | Federal Financial Report |    | Submitted    |     | 12/14/2021 03:57 PM |   |    |
|                    |          | Þ     | FFR-678456               |              | 01/29/2022 |   | ODue In 38 Days     | Federal Financial Report |    | Submitted    |     | 12/03/2021 05:25 PM |   |    |
|                    |          | Þ     | FFR-678208               |              | 01/27/2022 |   | Oue In 36 Days      | Federal Financial Report |    | Submitted    |     | 12/01/2021 04:14 PM | 2 | 27 |
|                    |          | Þ     | FFR-678300               |              | 02/27/2022 |   | Oue In 67 Days      | Federal Financial Report |    | Submitted    |     | 11/30/2021 03:10 PM |   | Ð  |

|                     | Ints<br>SYSTEM                                                                                                    | 🖡 🤉 🕕          |     |
|---------------------|----------------------------------------------------------------------------------------------------|----------------|-----|
|                     | LOUISIANA STATE UNIVERSITY SCHOOL OF MEDICINE IN NEW ORLEANS FAC (FAW-301087)<br>Federal Financial Report (FFR-678523)                                             |                |     |
| Entity Profile      | (15JOVW-21-GK-00094-CAMP) OPEN<br>Legal Entity Name (LOUISIANA STATE UNIVERSITY SCHOOL OF MEDICINE IN NEW ORLEANS FACULTY GROUP PRACTICE)                          |                |     |
| Rentity Users       | Doing Business As: (JGII Test Org24 Doing Business As)                                                                                                    | Actions ~      | )   |
| Entity Documents    |                                                                                                    |                | ^   |
| Applications        | 1. Recipient Info 2. Report Information 3. Remarks & Certification                                                                                                 |                |     |
| 🙊 Awards            |                                                                                                    | _              |     |
| 🚛 Monitoring        | I.Federal Agency and Organizational Element to U.S. Department of Justice<br>Which Report is Submitted:                                                            |                |     |
| 🚊 Federal Forms     | Federal Agency and Organizational Element to Which Report<br>is Submitted                                                                                          |                |     |
| g Toggle Management |                                                                                                    | -              |     |
|                     | <ul> <li>2.Federal Grant Or Other identifying number: 15JOVW-21-GK-00094-CAMP</li> <li>This is the grant number assigned to the award for this program.</li> </ul> |                |     |
|                     | ✓ 3. Recipient Organization (Name and complete address including Zip code)<br>This is the organization name and complete address of the recipient organization.    | _              |     |
|                     | Cancel                                                                                                    | 28<br>Continue | •   |
|                     |                                                                                                    |                | 207 |

| JUSTGIA              | nts.<br>YSTEM                                                                                                    | 💄 🤉 🕕         |
|----------------------|----------------------------------------------------------------------------------------------------|---------------|
|                      | LOUISIANA STATE UNIVERSITY SCHOOL OF MEDICINE IN NEW ORLEANS FAC (FAW-301087)<br>Federal Financial Report (FFR-678523)                                                                                                    |               |
| Entity Profile       | (15JOVW-21-GK-00094-CAMP) OPEN<br>Legal Entity Name (LOUISIANA STATE UNIVERSITY SCHOOL OF MEDICINE IN NEW ORLEANS FACULTY GROUP PRACTICE)                                                                                                    |               |
| ≫ Entity Users       | Doing Business As: (JGII Test Org24 Doing Business As)                                                                                                    | Actions ~     |
| Entity Documents     |                                                                                                    |               |
| Applications         | ✓ 1. Recipient Info 2. Report Information 3. Remarks & Certification                                                                                                    |               |
|                      |                                                                                                    |               |
| I Monitoring         | <ul> <li>5. Recipient Account Number</li> <li>Enter the account number or any other identifying number</li> </ul>                                                                                                    |               |
| 🚊 Federal Forms      | assigned by the recipient to the award. This number is for the recipient's use only and is not required.                                                                                                    |               |
| ıg Toggle Management | <ul> <li>6. Report Type</li> <li>A final report shall be submitted within 120 days after the grant period end date.</li> <li>7. Basis Of Accounting</li> <li>Specify whether a cash or accrual basis was used for recording transactions related to the award and for preparing this report. Accrual basis of accounting refers to the accounting method in which expenses are recorded when incurred. For cash basis accounting, expenses are recorded when they are paid.</li> </ul> |               |
|                      | Back                                                                                                    | Save Continue |

| JUSTgra              | nts.<br>YSTEM                                                                                                    |                              | 🖡 🛛 🕕         |
|----------------------|----------------------------------------------------------------------------------------------------|------------------------------|---------------|
|                      | LOUISIANA STATE UNIVERSITY SCHOOL OF MEDICINE IN NEW ORLEANS FAC (FAW-301087)<br>Federal Financial Report (FFR-678523)                                                                                                    |                              |               |
| Entity Profile       | (15JOVW-21-GK-00094-CAMP) OPEN<br>Legal Entity Name (LOUISIANA STATE UNIVERSITY SCHOOL OF MEDICINE IN NEW ORL                                                                                                    | EANS FACULTY GROUP PRACTICE) |               |
| ℜ Entity Users       | Doing Business As: (JGII lest Org24 Doing Business As)                                                                                                    |                              | Actions ~     |
| Entity Documents     | Federal Expenditures and Unobligated Balance:                                                                                                    |                              | -             |
| Applications         | ✓ 10d. Total Federal funds authorized                                                                                                    | \$1,000.00                   |               |
|                      | The total Federal funds authorized as of the reporting period end date.                                                                                                    |                              |               |
| IIII Monitoring      | Enter the cumulative amount of federal fund expenditures.                                                                                                    | S                            |               |
| 🚊 Federal Forms      | $\sim$ 10f.Federal Share of Unliquidated Obligations<br>Enter the cumulative amount for the federal share of unliquidated obligations. On a cash basis,                                                                                                    | S                            |               |
| og Toggle Management | unliquidated obligations are obligations incurred, but not yet paid. They include direct and indirect expenses incurred but not yet paid or charged to the award, including amounts due to subrecipients or contractors. On an accrual basis, the obligations are incurred, but the expenditures have not yet been recorded. On the final report, for either cash or accrual basis, this Line should be zero (0). Do not include any amount in Line 10f that have been reported in Line 10E. Include the unliquidated obligations that will be expensed by the end of the next quarter. Do not include any amount in Line 10f for a future commitment of funds (such as a long-term contract) for which an obligation or expense will not be incurred by the end of the next quarter. |                              |               |
|                      | $\sim$ 10g. Total Federal share (sum of lines e and f)<br>The sum of Lines 10e and 10f.                                                                                                    | \$0.00                       | -             |
|                      | Back                                                                                                    | (                            | Sava Continue |

| JUSTGran                                                                                       | ts.                                                                                                    |                                                                               |                                                                   |                       |                          |                               |                       |                   | 🌲 🤉 🕕     |
|------------------------------------------------------------------------------------------------|----------------------------------------------------------------------------------------------------|-------------------------------------------------------------------------------|-------------------------------------------------------------------|-----------------------|--------------------------|-------------------------------|-----------------------|-------------------|-----------|
| <ul><li>△ Home</li><li>④ Entity Profile</li><li>◇ Entity Users</li></ul>                       | LOUISIANA STATE UNIVERSITY SCHOOL OF<br>Federal Financial Report<br>(15JOVW-21-GK-00094-CAMP<br>Legal Entity Name (LOUISIANA STA<br>Doing Business As: (JGII Test Org24                                                                                                    | F MEDICINE IN NEW<br>(FFR-678523)<br>) OPEN<br>ATE UNIVERSI<br>4 Doing Busing | ORLEANS FAC (FAW-301087)<br>TY SCHOOL OF MEDICINE IN N<br>ess As) | EW ORLEANS FA         | CULTY GROU               | P PRACTICE)                   |                       |                   | Actions ~ |
| <ul> <li>Entity Documents</li> <li>Applications</li> <li>Awards</li> <li>Monitoring</li> </ul> | <ul> <li>11. Indirect Expense:</li> <li>11a.Select either Not Applicable or the appropriate indirect cost rate(s).</li> <li>11b.Enter the indirect cost rate(s) in effect during the reporting period</li> <li>11c.Enter the beginning and ending effective dates for the rate(s).</li> <li>11d.Enter the amount of the base against which the rate(s) was applied</li> <li>11e.The amount of indirect costs charged during the time period specified. (11b x 11d)</li> <li>11f Enter the Eederal share of the amount in 11e, using a dollar amount, not a percentage.</li> </ul> |                                                                               |                                                                   |                       |                          |                               |                       |                   |           |
| Go Toggle Management                                                                           | 11a.Type of Rate(s)                                                                                                    | 11b.Rate                                                                      | 11c.Period From                                                   | 11c.Period To         |                          | 11d.Base                      | 11e.Amount<br>Charged | 11f.Federal Share |           |
|                                                                                                | Select ~                                                                                                    |                                                                               | MM/DD/YYYY                                                        | MM/DD/YYYY            | <br>[11]                 |                               | \$0.00                | s                 |           |
|                                                                                                | + Add item × Delete                                                                                                    |                                                                               |                                                                   | 11g.Totals Base<br>\$ | Total Amount Cha<br>0.00 | arged Total Federal<br>\$0.00 | Share Total<br>\$0.00 | Save              | Continue  |

| JUSTGRA              | nts<br>system                                                                                                    | 🖡 🤋 🔳       |
|----------------------|----------------------------------------------------------------------------------------------------|-------------|
|                      | LOUISIANA STATE UNIVERSITY SCHOOL OF MEDICINE IN NEW ORLEANS FAC (FAW-301087)<br>Federal Financial Report (FFR-678523)                                                 |             |
| Entity Profile       | (15JOVW-21-GK-00094-CAMP) OPEN<br>Legal Entity Name (LOUISIANA STATE UNIVERSITY SCHOOL OF MEDICINE IN NEW ORLEANS FACULTY GROUP PRACTICE)                              |             |
| R Entity Users       | Doing Business As: (JGII Test Org24 Doing Business As)                                                                                                    | Actions ~   |
| Entity Documents     |                                                                                                    |             |
| Applications         | ✓ 1. Recipient Info ✓ 2. Report Information 3. Remarks & Certification                                                                                                 |             |
| 🙊 Awards             |                                                                                                    |             |
| III Monitoring       | $\sim$ 12.Additional Information                                                                                                    |             |
| 🚊 Federal Forms      | Enter any remarks, explanations or additional information required. Supporting documents may be added by clicking the "Upload Supporting Documents" button.<br>Remarks |             |
| og Toggle Management |                                                                                                    |             |
|                      |                                                                                                    |             |
|                      | Uploaded Documents                                                                                                    |             |
|                      | File Name                                                                                                    |             |
|                      | No items                                                                                                    | _           |
|                      |                                                                                                    | ,           |
|                      | Back                                                                                                    | Save Finish |

#### **Reopen Federal Financial Report**

| Funded Award<br>(TAWN-7) PENDING-ACTIVE<br>Entity Legal Name () Doing Bu                                                                        | isiness As: ()                                                     |                                                                                                    |                    |
|----------------------------------------------------------------------------------------------------|--------------------------------------------------------------------|----------------------------------------------------------------------------------------------------|--------------------|
| Solicitation Title:<br>Project Title:<br>Project Period:<br>Managing Office:<br>DOJ Grant Manager:<br>Grant Award Administrator:<br>FAW Case ID | <br>OJP<br>GrantsManagementReviewer<br>Jennifer Tyson<br>FAW-77001 | Federal Award Amount ——<br>Unpaid Balance: ——<br>Program Office: ——<br>DUNS: 000000025<br>TIN: 250000000 |                    |
| Assignments                                                                                                    |                                                                    |                                                                                                    | View all           |
| Task<br>9mo Active (Active)<br>V Federal Financial Re                                                                                           | port (FFR-32001)                                                   | Assigned to<br>JGITS:FundingAward                                                                        | Begin<br>View Case |

#### **Reopen Federal Financial Report**

| USTICE SAMES SYS                            | S                                                                                                    |                                                                                                    | e 🛛                   |
|---------------------------------------------|----------------------------------------------------------------------------------------------------|----------------------------------------------------------------------------------------------------|-----------------------|
| Home                                        | Federal Financial Report (F-34010)                                                                                                    |                                                                                                    | Actions ~             |
| ① Entity Profile                            |                                                                                                    |                                                                                                    | Reopen                |
| .8 Entity Users                             | Scientation Title:                                                                                                    | 5                                                                                                  | Pollow                |
| Entity Documents                            | Project Title: Federal Award Amount                                                                                                    |                                                                                                    | Jaga<br>Votifications |
| il Applications                             | Managing Office: OVW DUNS:                                                                                                    |                                                                                                    | hin to space          |
| ß Awards                                    | Grant Award Administrator (EXT Grant Award Administrator TIN<br>FAW Case ID FAW-02029                                                                                                    |                                                                                                    |                       |
| Monitoring                                  |                                                                                                    |                                                                                                    |                       |
| E Federal Forms                             |                                                                                                    |                                                                                                    |                       |
| Privacy Policy<br>Recents Sec al            | 1.Federal Agency and Organizational U.S. Department of Justice     Element to Which Report is Submitted:     Federal Agency and Organizational Element to Which Report is Submitted                                                        | Case details<br>Last updated by<br>Internal Islam (1m app)<br>Created by<br>Test Creator (1mc app) |                       |
| r sen<br>Accept / Decline Award Agre        | 2.Federal Grant Or Other identifying AVV-015585482                                                                                                    | Recent followers (0)                                                                               | •                     |
| PAR-31974                                   | number:<br>This is the grant number assigned to the award for this<br>program.                                                                                                    |                                                                                                    | Ŷ                     |
| FARSTRY<br>Foderal Financial Report<br>PROM | This is the grant number assigned to the award for this     program.      ~ 3. Recipient Organization (Name and complete address including Zip code)     This is the organization name and complete address of the recipient organization. | No tana                                                                                            | Ŭ                     |

#### **Reopen Federal Financial Report**

| Parties In                                                                    | ederal Financial Report (FFR-11) 823                                                                                                    |                                                                                                    |                                                                                                    |                                        |
|-------------------------------------------------------------------------------|----------------------------------------------------------------------------------------------------|----------------------------------------------------------------------------------------------------|----------------------------------------------------------------------------------------------------|----------------------------------------|
| - 6                                                                           | V1. Recipier lots V2. Repertolementer 3. Renard                                                                                                    | is & CettRiarios                                                                                                    |                                                                                                    |                                        |
|                                                                               | - 12.Additional Information<br>Criterary remains, suplemations or additional information requires<br>Remains                                                                                                    | d. Supporting documents may be added by clicking the "Upload Supporting Docum                                                                                                    | wrot' button                                                                                                    |                                        |
| erry<br>el Forme                                                              |                                                                                                    |                                                                                                    |                                                                                                    |                                        |
|                                                                               | Uploaded Decoments                                                                                                    |                                                                                                    |                                                                                                    | -                                      |
|                                                                               | for large                                                                                                    |                                                                                                    |                                                                                                    |                                        |
|                                                                               |                                                                                                    |                                                                                                    |                                                                                                    |                                        |
|                                                                               | ( 1944) Sillions Contracted                                                                                                    |                                                                                                    |                                                                                                    |                                        |
|                                                                               | 13.Certification     Systemiting this report, I certify to the best of my learning are ensure that any false. Totilous, or freedulent information, or the or 3001-3012).                                                                                                    | I belief that the report is true, complete, and accurate, and the expenditures, distantion of any material fact, may subject me to oriental, civil, or administrative per                                  | camerics and cash receipts are file the purposes and objectives set forth in the twees and candidans of the Puske<br>affect for fisuel. Note statements, latter claims or otherwise. (U.S. Code Title 18, Section 1001 and Title 31, Sector                       | rationanti Loni<br>ma 3125-3730 an     |
| ng Palicy                                                                     | 11.Certification     Systemiting this report, 1 certify its the best of my investingly are arran that any false. Totology, or travitulent information, or the or 3001-3012).  Prefix:                                                                                                    | I belief that the report is true, complete, and accurate, and the rependitures, dick-<br>risation of any material fact, may subject me to original, civil, or administrative per                           | exements and cash receipts are fir the purposes and objectives set forth in the tures and conditions of the Fishe<br>attes for fixed, hitse statements, false claims or otherwise. (U.S. Code Title 18, Section 1001 and Title 31, Sector                         | ral amanti 1 am<br>ma 3125-3730 an     |
| ng Palig<br>Serat                                                             | 10.Certification     19 salenting this separt, 1 carify to the best of reg investedge are even with any false. Tottloss, or freedulent information, or the or 3001-3012) Profile: First Name: Tott                                                                                                    | I belief that the report is true, complete, and accessite, and the sepanditures, slichs<br>fielder of any material fact, may subject me to othernal, cod, or administrative per<br>Middle Name:            | comments and cash receipts an fler the purposes and objectives set farth in the twees and candidaes of the Pade<br>affection fixed, hitse statements, farte callers or otherwise. (U.S. Code Title 18, Section 1001 and Title 31, Sector<br>Last Marker Operator  | ral amard. Lein<br>me 3129-3730 an     |
| ery Policy<br>See al<br>earth                                                 | Suffic States of the second second seco | d boliaf that the report is true, complete, and accurate, and the expenditures, dicks<br>dealers of any mathematiket, may subject me to original, civil, or administrative per<br>Middle Name:<br>Title:   | exements and cash receipts are for the purposes and objectives set forth in the tores and candidans of the Parke<br>altes for fraud. Now statements, false claims or otherwise. (U.S. Code Title 18, Section 1001 and Title 31, Sectio<br>Last Marker Operator    | ryl anardi 1 am<br>me 31/20-3730 an    |
| eg Policy<br>Torrel<br>entit                                                  | Softe:     Softe:     Softe:     Softe:                                                                                                    | d befad that the report is true, complete, and accurate, and the expenditures, dicks<br>dealers of any mathemat fact, may subject me to original, civil, or administrative per<br>Middle Name:<br>Titler   | caements and cash receipts are for the purposes and objectives set forth in the tores and candidans of the Pode<br>altes for freud. Note extrements, faite claims or otherwise. (U.S. Code Title 18, Section 1001 and Title 31, Sectio<br>Last, Marker Operator   | rat assared. 1 ann<br>me 31/25-3730 an |
| og Paky<br>Sen at<br>watt<br>watt                                             | Soften Sectors connected     Soften Sectors connected     Soften Sectors connected     Soften Sectors connected     Soften     Soften                                                                                                    | checkef that the regard is true, complete, and accusable, and the separationes, dicks<br>dealers of any mathematical, may subject me to oriented, cod, or administrative per<br>Middle Name:<br>Title:     | comments and cash receipts are for the purposes and objectives set forth in the tones and conditions of the Parks<br>altes for fixed, take statements, faite claims or otherwise. (U.S. Code Title 18, Section 1001 and Title 31, Sectio<br>Last Marker Operator  | rat assarel. 1 am<br>me 31/25-3730 an  |
| acy Policy<br>Torral<br>ward<br>ward<br>rea Report                            |                                                                                                    | d beforf that the report is true, complete, and annuante, and the reportfluers, dicto<br>disploy of any material fact, may subject me to offerinal, civil, or administrative per<br>Middle Name:<br>Title: | ssements and cash receipts are fir the purposes and objectives set forth in the tores and conditions of the Fishe<br>attes for fixed. Nose statements, false claims or otherwise. (U.S. Code Title 18, Section 1001 and Title 31. Secto<br>Last Marker Operator   | rd asard 1 an<br>ns 3725-3730 at       |
| ang Policy<br>Torral<br>Loand<br>Loand<br>res Dagant<br>L'Danne for Solicitur |                                                                                                    | d hefad that the report is true, complete, and accurate, and the reportilisms, distant<br>dealers of any mathemat fact, may subject me to original, cod, or administrative per<br>Middle Name:<br>Title:   | caements and cash receipts are for the purposes and objectives set forth in the tores and carelitiess of the Pode<br>altes for freud. Note statements, faite claims or otherwise. (U.S. Code Title 18, Section 1001 and Title 31, Sectio<br>Last, Manuel Operator | rel asseri Lon<br>no 3725-3730 e       |

## **QUESTIONS:** Financial Reports

#### **Performance Reporting**

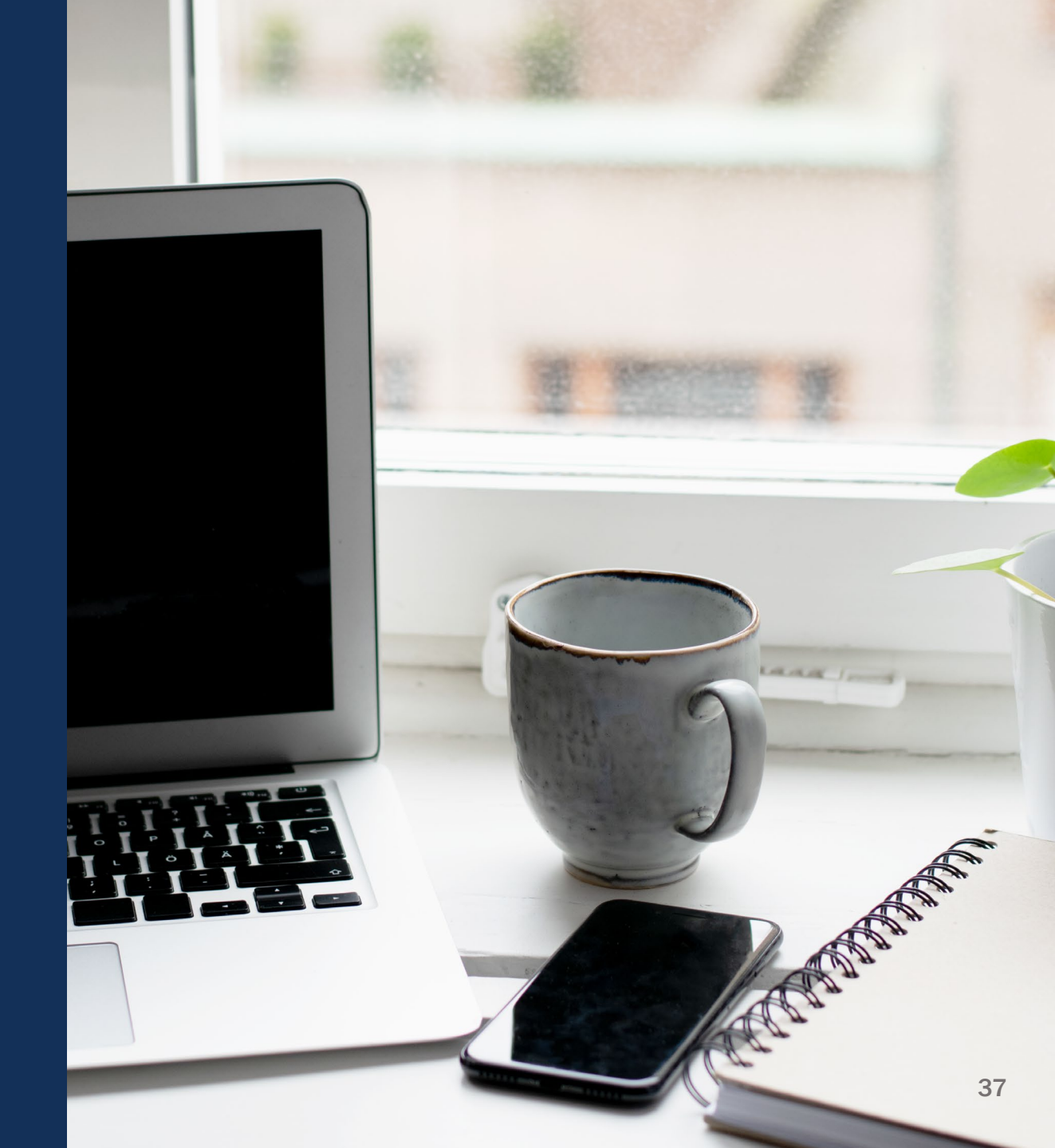

#### **Performance Reports**

| JUSTGIAN<br>JUSTICE GRANTS SY | nts.<br>STEM                                                                                                 | 1                                                                   | ? 🕕       |
|-------------------------------|----------------------------------------------------------------------------------------------------|---------------------------------------------------------------------|-----------|
| ☆ Home                        | LOUISIANA STATE UNIVERSITY SCHOOL OF MEDICINE IN NEW ORLEANS FAC (FAW-307214) Performance Report (PR-334563) |                                                                     |           |
| Entity Profile                | (15JCOPS-22-GG-00077-METH)                                                                                   |                                                                     |           |
| 📯 Entity Users                | Doing Business As. (Both Test Org24 Doing Business As)                                                       |                                                                     | Actions ~ |
| Entity Documents              | 8 days from now                                                                                              |                                                                     |           |
| Applications                  |                                                                                                    | justgrants024.authorizedrep<br>jgitsext<br>Authorize Representative |           |
| 🙊 Awards                      | @Attachments                                                                                                 | View all                                                            |           |
| I Monitoring                  | Upload                                                                                                    |                                                                     |           |
| 🚊 Federal Forms               | The recommended files to upload are PDF, Microsoft Word and Excel.                                           |                                                                     |           |
| Tog Toggle Management         |                                                                                                    |                                                                     |           |
|                               |                                                                                                    |                                                                     |           |
|                               |                                                                                                    |                                                                     |           |
|                               | Cancel Save Submit                                                                                           |                                                                     |           |
|                               | COMPLETE PERFORMANCE MEASURE SURVEY REVIEW PERFORMANCE REPORT                                                |                                                                     |           |
|                               | Information Audit                                                                                            |                                                                     | 45        |

#### **Performance Reports**

|                                                                                                    | nts.<br>Istem                                                                                                    | 2 🔊 🕕                                                                        |
|----------------------------------------------------------------------------------------------------|----------------------------------------------------------------------------------------------------|------------------------------------------------------------------------------|
| <ul> <li>△ Home</li> <li>④ Entity Profile</li> <li>※ Entity Users</li> <li>☑ Entity Documents</li> </ul>               | LOUISIANA STATE UNIVERSITY SCHOOL OF MEDICINE IN NEW ORLEANS FAC (FAW-307148)<br>Performance Report (PP.334186)<br>(15PBJS-21-GK-00272-CA PL) PENDING-REVIEW<br>Legal Entity Name (LOUISIANA STATE UNIVERSITY SCHOOL OF MEDICINE IN NEW ORLEANS FACULTY GROUP PRACTICE)<br>Doing Business As: (JGII Test Org24 Doing Business As)<br>Thank you! This case has been routed for approval.                                                                                                    | Actions ~                                                                    |
| <ul> <li>Applications</li> <li>Awards</li> <li>Monitoring</li> <li>Federal Forms</li> <li>Toggle Management</li> </ul> | Solicitation Title:       DY's 092221 @BJS FY21 Capital Litigation & 16Solicitation Category:       DY_Cat_01         Project Title:       DY's 092221 @BJS FY21 Capital Litigation & Federal Award Amount \$2,000.00         16.746 "Capital Case Litigation"_Cat01_02       Unpaid Balance:         Project Period:       3/30/20 - 3/30/21       Program Office:         Managing Office:       OJP       DUNS:       000000024         DOJ Grant Manager:       ashif.iqbal@ojp.usdoj.gov       UEI:       GGTESTUEI024         Grant Award AdministraJøstgrants024.grantawardadmin jgitsext       TIN:       240000000         FAW Case ID       FAW-307148       FAW-307148 |                                                                              |
|                                                                                                    | COMPLETE PERFORMANCE MEASURE SURVEY      REVIEW PERFORMANCE REPORT      Information Audit                                                                                                    | Case details<br>Last updated by 46<br>justgrants024.grantawardadmin jgitsext |

#### **Award Deliverables**

|   | vard Information<br>EIN 3 MONTHS AGO |                  |                |   |                   |               |                  |                          |                  |                                     |                                   |          |   | 8 |
|---|--------------------------------------|------------------|----------------|---|-------------------|---------------|------------------|--------------------------|------------------|-------------------------------------|-----------------------------------|----------|---|---|
|   | Award Package                        | Award Conditions | Award Details  |   | Award Attachments | Perfo<br>Mana | rmance<br>gement | Funding E<br>Availabilit | Balance and<br>Y | d Federal Financial<br>Report (FFR) | Grant Award<br>Modification (GAM) | Closeout |   |   |
|   | Performance Report                   | ing              |                |   |                   |               |                  |                          |                  |                                     |                                   |          |   |   |
|   | Report Number                        |                  | Type of Report |   | =                 | Report        | ng Period        |                          |                  | Due Date of Report                  |                                   | Status   | Ē |   |
|   | No Items                             | _                |                |   |                   |               |                  | _                        |                  |                                     |                                   |          | _ |   |
|   | Name                                 | -                | Category       | Ŧ | Comment           | Ŧ             | Uploaded By      | Ŧ                        | Date             | -                                   | Status                            |          | - |   |
|   | No attachments                       |                  |                |   |                   |               |                  |                          |                  |                                     |                                   |          |   |   |
| [ | Add Attachment                       |                  |                |   |                   |               |                  |                          |                  |                                     |                                   |          |   |   |

## **QUESTIONS:** Performance Reports

#### Grant Award Modification (GAM)

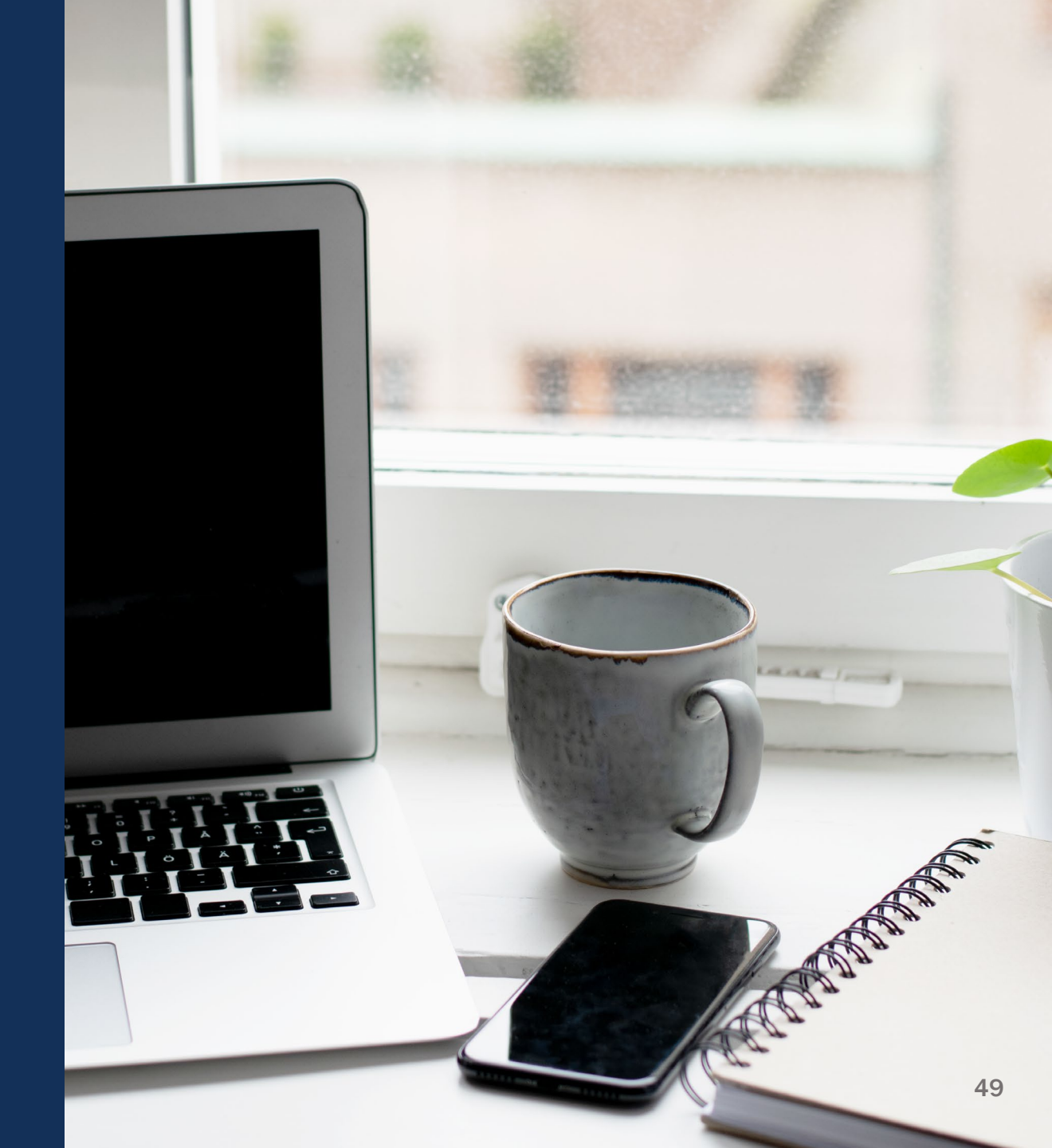

### **Grant Award Modification**

**JustGrants focuses on key modifications to an award**, *not* routine updates to grant information that does not modify award detail facts. There are three types of GAMs:

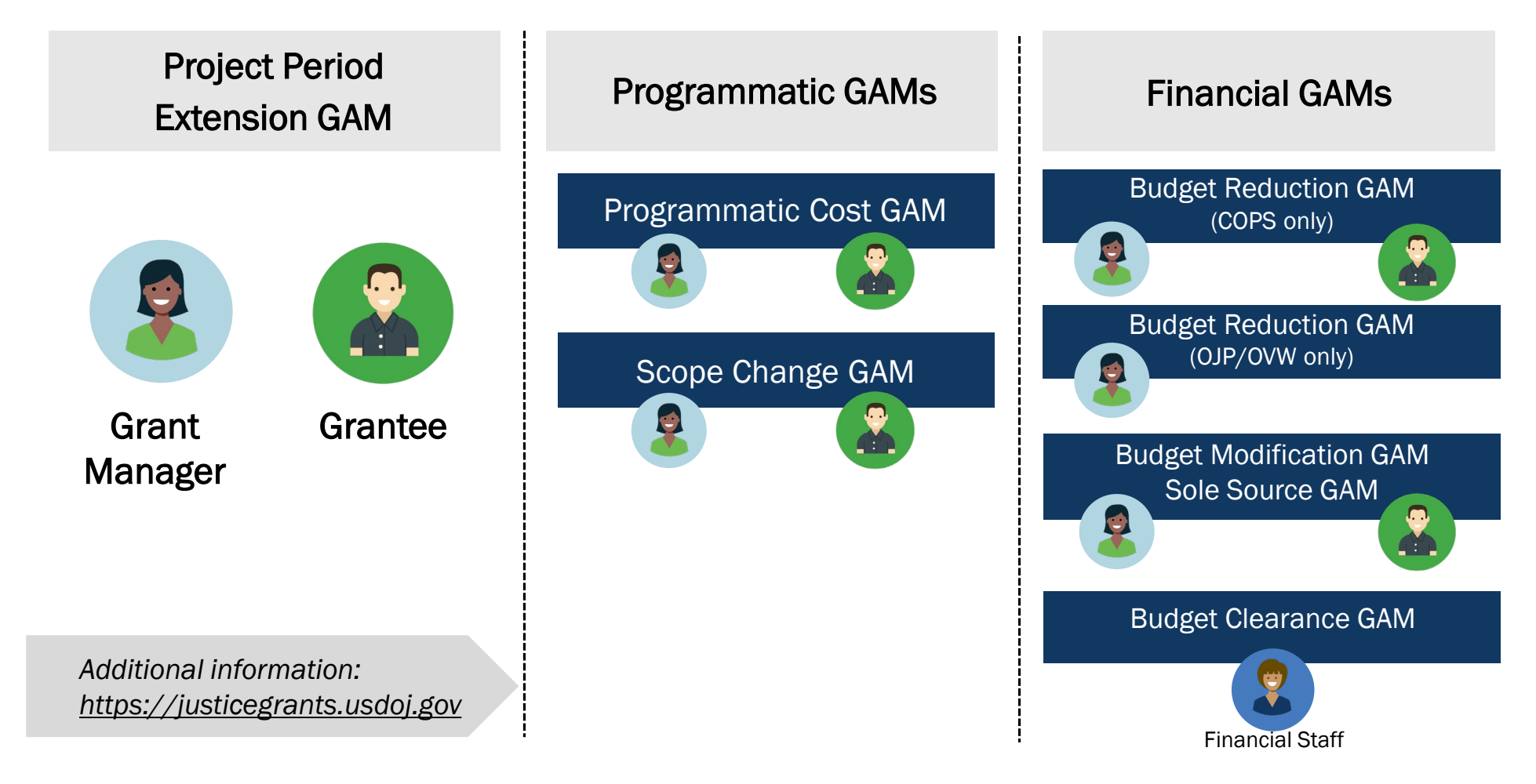

### **GAM Highlights**

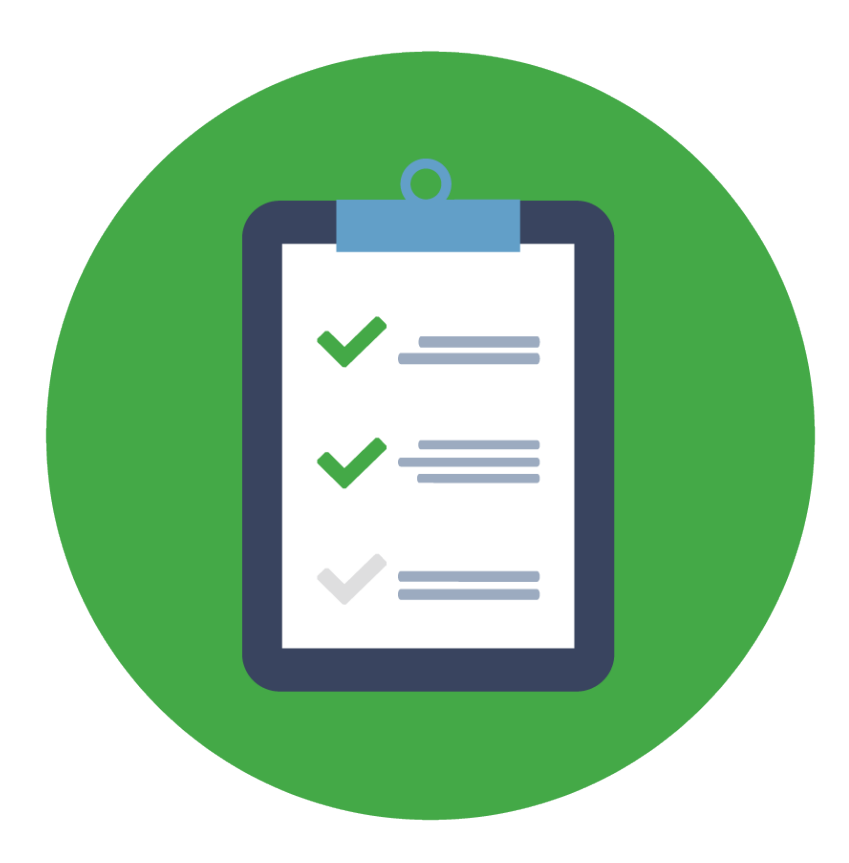

- The purpose of the GAM is to update the Award Details.
- GAMs are used only to modify a key fact or a detail about the award.
- GAMs are limited to updates or changes to award details, not to confirm compliance with requirements or deliverables.
- A user can delete a GAM before submitting it.

### GANs vs. GAMs

Previously, you may have dealt with a Grant Adjustment Notice, or GAN. Some items previously changed via GAN can now be changed directly in JustGrants. **This means you do not need a GAM to change them.** They include:

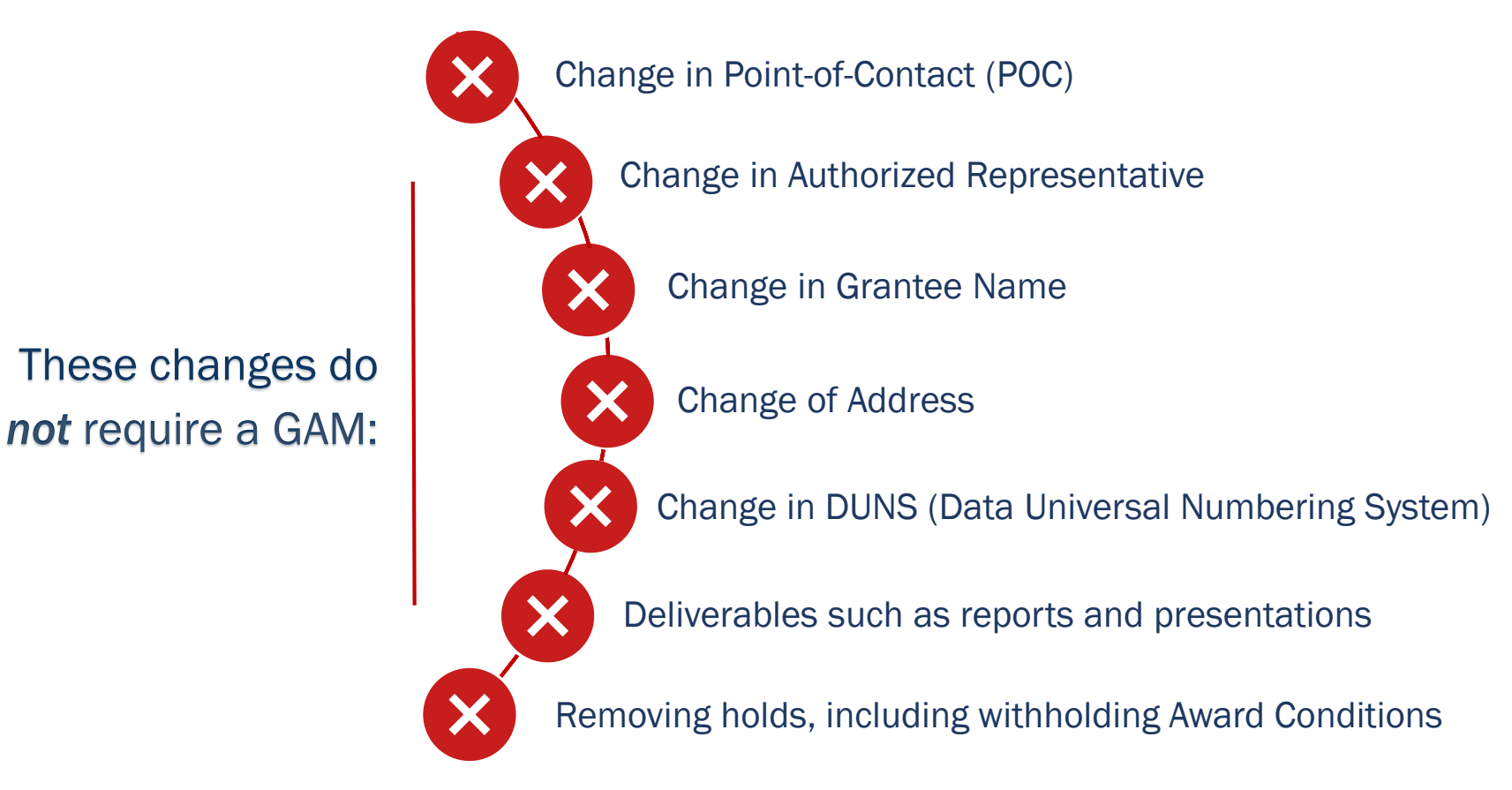

#### **Initiate GAM**

|                                     | IS TEM                                                                                                    | 🤗 🤋 🕕                                                                                                    |
|-------------------------------------|----------------------------------------------------------------------------------------------------|----------------------------------------------------------------------------------------------------|
| 🛆 Home                              | Active Funded Award<br>(15JCOPS-20-GG-00243-SLEM) REMONDERACITVE                                                                                                    | Actions ~                                                                                                    |
| Entity Profile                      | Entity Legal Name (JGII Test Org26) Doing Business As: (JGII Test Org26 Doing Business As)                                                                                                    |                                                                                                    |
| ℜ Entity Users                      | ASAP Account is in Suspend status. Drawdown is not available. For more information, view the Funding Balance and Availability tab.                                                                                                    |                                                                                                    |
| Entity Documents                    | Solicitation Title: Testing Application and Awards Reassignment Solicitation Category:                                                                                                    |                                                                                                    |
| Applications                        | Project Title: Katrina Kaif Director Cut Federal Award Amount \$50,000.00 Project Period: 1/3/20 - 9/3/0/21 Unpaid Balance:                                                                                                    |                                                                                                    |
| R Awards                            | Managing Office: COPS DUNS: 00000026                                                                                                    |                                                                                                    |
| Monitoring                          | DOJ Grant Manager:     GrantManaReCOPS jgitsint     COPS ORI:       Grant Award Administrator:     justgrants026.grantawardadmin jgitsext     TIN:     26000000                                                                             |                                                                                                    |
| 🚊 Federal Forms                     | FAW Case ID FAW-200085                                                                                                    |                                                                                                    |
| og Toggle Management                |                                                                                                    |                                                                                                    |
|                                     | Award Information DUEIN1 MONTH 3 DAYSAGO                                                                                                    | View Application                                                                                                    |
|                                     |                                                                                                    | Case details                                                                                                    |
|                                     | Performance     Funding Balance and Federal Financial     Grant Award       Award Package     Award Conditions     Award Details     Award Attachments     Management     Availability     Report (FFR)     Modification (GAM)     Closeout | Last updated by<br>GrantManaReCOPS jgitsint (4mo ago)                                                                                                    |
| Privacy Policy                      | GAM Selection                                                                                                    | Created by<br>Test Admin (9mo ago)                                                                                                    |
| Recents See all                     | Type of Award Change Award Change Subtype                                                                                                    |                                                                                                    |
| Active Funded Award<br>FAW-307188   | Financial V Budget Modification V                                                                                                    | DOJ Grant Manager<br>GrantManaReCOPS jgitsint                                                                                                    |
| Grant Award Modification            | Create New GAM                                                                                                    | Phone<br>123-123-1231                                                                                                    |
| GAM-211118                          |                                                                                                    | Email<br>GrantManaReCOPS@ojp.doj.stg                                                                                                    |
| FAW-307184                          | V In Progress GAMs FAW 200085                                                                                                    | Participants (7)                                                                                                    |
| Grant Award Modification            |                                                                                                    | had a set of the set of the set o |
| GAM-21111                           | GAM ID Status Type of Award Change Award Change Subtype Originated by Last Modified Date                                                                                                    | justgrants026.grantawardadmin<br>jgitsext Srant Award Administrator                                                                                                    |
| https://stage-justgrants.usdoj.gov/ | inweb/PRAuth/app/JGITS_/3yZ6Bxxi_lpDExTOT4XnAjzjAXmVNevW*/ISTANDARD#                                                                                                    | John Flagtranis Rupingge Reg                                                                                                    |

|                       |      |                    |                      |            |  |                     |                          |                  | 🤌 🤋 🕕                       |  |  |  |
|-----------------------|------|--------------------|----------------------|------------|--|---------------------|--------------------------|------------------|-----------------------------|--|--|--|
| ☆ Home                | Welc | ome justgrants026. | grantawardadmin jgit | sext       |  |                     |                          |                  |                             |  |  |  |
| Entity Profile        | >    | A Alarts (2)       |                      |            |  |                     |                          |                  |                             |  |  |  |
| 😤 Entity Users        | É    | ,                  |                      |            |  |                     |                          |                  |                             |  |  |  |
| Entity Documents      | ~    | My Worklist        |                      |            |  |                     |                          |                  |                             |  |  |  |
| Applications          | 11   | results            |                      |            |  |                     |                          | Row              | /s: 1-10 V > >> Export List |  |  |  |
| R Awards              |      | Case ID            |                      | Date Due   |  | Urgency             | Case Type                | Case Status      | East Updated                |  |  |  |
| III Monitoring        | Þ    | PR-102036          |                      | 08/15/2020 |  | 6 409 Days Past Due | Performance Report       | New              | 11/09/2020 02:34 PM         |  |  |  |
| 🚊 Federal Forms       | Þ    | PR-137004          |                      | 02/15/2021 |  | 0 225 Days Past Due | Performance Report       | New              | 05/06/2021 09:58 PM         |  |  |  |
| Tog Toggle Management | -    | PR-101618          |                      | 02/15/2021 |  | 0 225 Days Past Due | Performance Report       | New              | 06/04/2021 05:23 PM         |  |  |  |
| rog roggie management | Þ    | PR-102037          |                      | 04/15/2021 |  | 0 165 Days Past Due | Performance Report       | New              | 04/15/2021 08:01 PM         |  |  |  |
|                       | -    | PR-157041          |                      | 08/15/2021 |  | 6 44 Days Past Due  | Performance Report       | New              | 08/15/2021 01:06 AM         |  |  |  |
|                       | Þ    | FAW-265085         |                      | 09/29/2021 |  | O Due Today         | Closeout                 | Submitted        | 07/01/2021 02:00 AM         |  |  |  |
|                       | Þ    | FAW-272086         |                      | 12/21/2021 |  | O Due in 83 Days    | Closeout                 | Submitted        | 09/22/2021 02:00 AM         |  |  |  |
|                       | Þ    | PR-334185          |                      | 03/31/2022 |  | Oue in 184 Days     | Performance Report       | New              | 09/27/2021 09:32 AM         |  |  |  |
|                       | Þ    | FAW-303086         |                      | 12/21/2022 |  | O Due in 448 Days   | Closeout                 | Submitted        | 09/08/2021 12:48 PM         |  |  |  |
|                       | Þ    | GAM-211040         |                      | —          |  | O Due in 1 Day      | Grant Award Modification | Pending-ChangeRe | equest 09/15/2021 11:28 AM  |  |  |  |
|                       |      |                    |                      |            |  |                     |                          |                  |                             |  |  |  |

| (1)<br>En | 15PSMA-21-GG-00288-AWAX) Per<br>http://www.ligitation.com/<br>http://www.ligitation.com/<br>http://wwww.ligitation.com/<br>http://wwww.ligitation.com/<br>http://wwwwwwwwwwwwwwwwwwwwwwwwwwwwwwwwww | IDING-CHANGEREQUEST<br>Ing Business As (JGII Test Org26 Doil | ng Business As)                                         |  |
|-----------|----------------------------------------------------------------------------------------------------|--------------------------------------------------------------|---------------------------------------------------------|--|
|           | ✓ Grants Management Commer                                                                                                    | nts                                                          |                                                         |  |
| ents      | Create Date                                                                                                    | User                                                         | Note                                                    |  |
| 5         | 9/27/21 11:16 AM                                                                                                    | FinGrantsManalniOCFO jgitsint                                | Please correct the following:<br>1. Item 2<br>2. Item 2 |  |
| Aouiour.  | 9/28/21 11:56 AM                                                                                                    | FinGrantsManaSuperReOCFO (gitsint                            | Edit budget summary.                                    |  |

Note: Each column can be filtered by selecting the down arrow:

Or sorted by selecting the **small arrow** corresponding to the column.

| 0          | JUSTgran               | ILS<br>STEM                                                                                                    | 2 0 |  |  |  |  |  |  |
|------------|------------------------|----------------------------------------------------------------------------------------------------|-----|--|--|--|--|--|--|
|            | Home<br>Entity Profile | Grant Award Modification GAM-211054<br>(15PSMA-21-GG-00288-AWAX) [Inserted Automatication [Instead of the second state of the second state of the sec |     |  |  |  |  |  |  |
| <b>8</b> I | Entity Users           |                                                                                                    | Î   |  |  |  |  |  |  |
| 0          | Entity Documents       | Budget Detail Summary View                                                                                                    |     |  |  |  |  |  |  |
|            | Applications           | Budget Category                                                                                                    |     |  |  |  |  |  |  |
|            |                        | Personnel                                                                                                    |     |  |  |  |  |  |  |
| 26.1       | Awards                 | <ul> <li>Fringe Benefits</li> </ul>                                                                                                    |     |  |  |  |  |  |  |
| 12 1       | Monitoring             | <ul> <li>Travel</li> </ul>                                                                                                    |     |  |  |  |  |  |  |
|            | Eederal Forms          | Equipment                                                                                                    |     |  |  |  |  |  |  |
|            | rederar Forms          | ► Supplies                                                                                                    |     |  |  |  |  |  |  |
| Tog        | Toggle Management      | Construction                                                                                                    |     |  |  |  |  |  |  |
|            |                        | <ul> <li>SubAwards</li> </ul>                                                                                                    |     |  |  |  |  |  |  |
|            |                        | Procurement Contracts                                                                                                    |     |  |  |  |  |  |  |
|            |                        | Other Costs                                                                                                    |     |  |  |  |  |  |  |
|            |                        | Indirect Costs                                                                                                    |     |  |  |  |  |  |  |
|            |                        |                                                                                                    |     |  |  |  |  |  |  |
|            |                        |                                                                                                    |     |  |  |  |  |  |  |

| <ul> <li>Home</li> <li>Entity Profile</li> </ul> | Grant Award Modification GAM-211054<br>(15PSMA-21-GG-00288-AWAX) FRANSERVERST<br>Entry Legal Name (JGII Test Org26) Doing Business As (JGII Test Org26 Doing Business As) |                      |
|--------------------------------------------------|----------------------------------------------------------------------------------------------------|----------------------|
| 🖉 Entity Users                                   | Budget Detail Summary View                                                                                                    |                      |
| Entity Documents                                 | Budget Category                                                                                                    |                      |
| Applications                                     | Personnel  Md Yoar  Philip Yoar                                                                                                    |                      |
| R Awards                                         | Budget Year                                                                                                    | ( bbA )              |
| Monitoring                                       | ▼ Year1                                                                                                    | ,                    |
| C Fadaral Farma                                  | Personnel                                                                                                    |                      |
| Tog Toggle Management                            | Name Position Salary Rate Time Worked Percentage of Time (%) Total Cost                                                                                                   |                      |
|                                                  |                                                                                                    |                      |
|                                                  |                                                                                                    |                      |
|                                                  |                                                                                                    |                      |
|                                                  |                                                                                                    | Personnel Iotal Cost |
|                                                  | Personnel Total Cost                                                                                                    | ¢44.000.000.00       |
|                                                  | Additional Narrative                                                                                                    | \$14,000,000.00      |
|                                                  |                                                                                                    |                      |
|                                                  |                                                                                                    |                      |
|                                                  |                                                                                                    | Additional Narrative |
|                                                  |                                                                                                    |                      |
|                                                  |                                                                                                    |                      |
|                                                  |                                                                                                    | Eont - Size - *= 1=  |
|                                                  |                                                                                                    |                      |
|                                                  |                                                                                                    |                      |
|                                                  |                                                                                                    | ABC 52 de la 54 mai  |
|                                                  |                                                                                                    |                      |
|                                                  |                                                                                                    |                      |

| > Grants Management Comments |                              |      |        |  |
|------------------------------|------------------------------|------|--------|--|
|                              | > Grants Management Comments |      |        |  |
|                              |                              |      |        |  |
| ( calce ) — ( save ) subline | Cancel                       | Save | Submit |  |

| JUSTgran                                    | ts.                               |                                      |                               |                   |            |        |                 | 🤌 🤉 🕕                                  |                         | nts 🖉 O                                                                                                    | 0    |
|---------------------------------------------|-----------------------------------|--------------------------------------|-------------------------------|-------------------|------------|--------|-----------------|----------------------------------------|-------------------------|----------------------------------------------------------------------------------------------------|------|
| Home     Entity Profile                     | Grant Award Me<br>(15PSMA-21-GG-0 | odification GAM<br>0288-AWAX) Perior | I-211054<br>Ing-changerequest | t Ora26 Doing Bus | siness As) |        |                 | Actions 🗸                              | Home     Entity Profile | Grant Award Modification GAM-211054<br>(19PBMA-21-GG-0028-AWAR) (conservational conservation of the second of the second of the sec | 15 ~ |
| 8 Entity Users                              | S Desired Durde                   | et Cummun                            |                               |                   | ,          |        |                 | iustgrants(                            | A Entity Users          | Procurement \$0.00 \$0.00 \$0.00<br>Contracts                                                                                                    | -    |
| Entity Documents                            | Project Budg                      | rear i                               | Year 2                        | Year 3            | Year 4     | Year 5 | Total           | jgitsext<br>Grant Awa                  | D Entity Documents      | Other Costs \$2,500 00 \$2,500 00 \$5,000 00                                                                                                    |      |
| Applications                                | Personnel                         | \$14,000,000.00                      | \$0.00                        | \$0.00            | \$0.00     | \$0.00 | \$14,000,000.00 | JohnElectr                             | Applications            | Total Direct Costs \$14,007,500.00 \$7,500.00 \$0.00 \$0.00 \$0.00 \$0.00 \$0.00 \$14,015,000.00                                                                                                    |      |
| R Awards                                    | Fringe Benefits                   | \$0.00                               | \$0.00                        |                   |            | _      | \$0.00          | Entity Adm                             | R Awards                | Indirect Costs \$0.00 \$0.00 \$0.00                                                                                                    |      |
| E Monitoring                                | Travel                            | \$0.00                               | \$0.00                        |                   |            |        | \$0.00          | justgrants(<br>j jgitsext              | E Monitoring            | Total Project         \$14,007,500.00         \$7,500.00         \$0.00         \$0.00         \$0.00         \$14,015,000.00           Costs                                                                                                    |      |
| 🚊 Federal Forms                             | Equipment                         | \$0.00                               | \$0.00                        |                   |            |        | \$0.00          | CrontMan                               | Tog Toggle Management   |                                                                                                    |      |
| Tog Toggle Management                       | Supplies                          | \$5,000.00                           | \$5,000.00                    |                   |            |        | \$10,000.00     | G GrantMana<br>GrantMana               |                         | Total Project Cost<br>Breakdown                                                                                                    |      |
|                                             | Construction                      | \$0.00                               | \$0.00                        |                   | _          |        | \$0.00          | justgrants(<br>jgitsext<br>Authorize I |                         | Total Percentage                                                                                                    |      |
|                                             | SubAwards                         | \$0.00                               | \$0.00                        | \$0.00            | \$0.00     | \$0.00 | \$0.00          | View all                               |                         | Federal Funds \$5,000.00 33.33%                                                                                                    |      |
|                                             | Procurement                       | \$0.00                               | \$0.00                        |                   |            |        | \$0.00          |                                        |                         | Match Amount \$10,000.00 66.67%                                                                                                    |      |
|                                             | Other Costs                       | \$2,500.00                           | \$2,500.00                    | _                 | _          |        | \$5,000.00      |                                        |                         | Program Income 50.00 0.00% Amount                                                                                                    |      |
|                                             | Total Direct Cost                 | s \$14,007,500.00                    | \$7,500.00                    | \$0.00            | \$0.00     | \$0.00 | \$14,015,000.00 |                                        |                         |                                                                                                    |      |
|                                             | Indirect Costs                    | \$0.00                               | \$0.00                        |                   |            |        | \$0.00          |                                        |                         |                                                                                                    | Ø    |
| https://stage-justgrants.usdpi.gov/prweb/PF | Auth/app/JGITS /3vZ6Bxxi IpDI     | xTOT4XnAiziAXmVNevW*//IST            | ANDARD#                       |                   |            |        |                 | {ô}                                    |                         |                                                                                                    |      |

| JUSTICE GRANTS SY            |                                                                                                    | 🤌 🤉 |
|------------------------------|----------------------------------------------------------------------------------------------------|-----|
| ne<br>ty Profile<br>ty Users | Grant Award Modification GAM-211054<br>(15PSMA-21-GG-00288-AWAX) <u>Example conversions st</u><br>Entry Legal Name (JGII Test Org26) Doing Business As (JGII Test Org26 Doing Business As) | Ad  |
| ty Documents                 | BudgetFinancial Documentation                                                                                                    |     |
| lications                    |                                                                                                    |     |
| ards                         | No documents have been uploaded for Pre-Agreement Cost                                                                                                    |     |
| nitoring                     | >Non-competitive Justification                                                                                                    |     |
| eral Forms                   | >Indirect Cost Rate Agreement                                                                                                    |     |
| aale Management              | >Consultant Rate Justification                                                                                                    |     |
|                              | >Employee Compensation Waiver                                                                                                    |     |
|                              | >Financial Management Questionnaire (Including applicant disclosure of high-risk status)                                                                                                   |     |
|                              | >Disclosure of Process Related to Executive Compensation                                                                                                    |     |
|                              | >Additional Attachments                                                                                                    |     |
|                              | Upload Doc Entry Doc (                                                                                                    |     |
|                              | > Grants Management Comments                                                                                                    |     |
|                              | Cancel - Save Submt                                                                                                    |     |
|                              |                                                                                                    | _   |

| Attach | tach Entity Documents X                                               |                                     |            |            |                     |              |                              |   |  |  |
|--------|-----------------------------------------------------------------------|-------------------------------------|------------|------------|---------------------|--------------|------------------------------|---|--|--|
|        |                                                                       |                                     |            |            |                     |              |                              |   |  |  |
|        | Name                                                                  | Category                            | Begin Date | End Date   | Federal Fiscal Year | Created Date | Uploaded by                  | F |  |  |
|        | DCM<br>Account<br>approval<br>Form(Data<br>Migration)<br>07.28.20.pdf | Budget Indirect Cost Rate Agreement | 11/3/2020  | 11/11/2020 | 2020                | 11/03/2020   | JohnElectronicBusinessPoc Do | e |  |  |
| Car    | ncel                                                                  |                                     |            |            |                     |              | Submit                       |   |  |  |

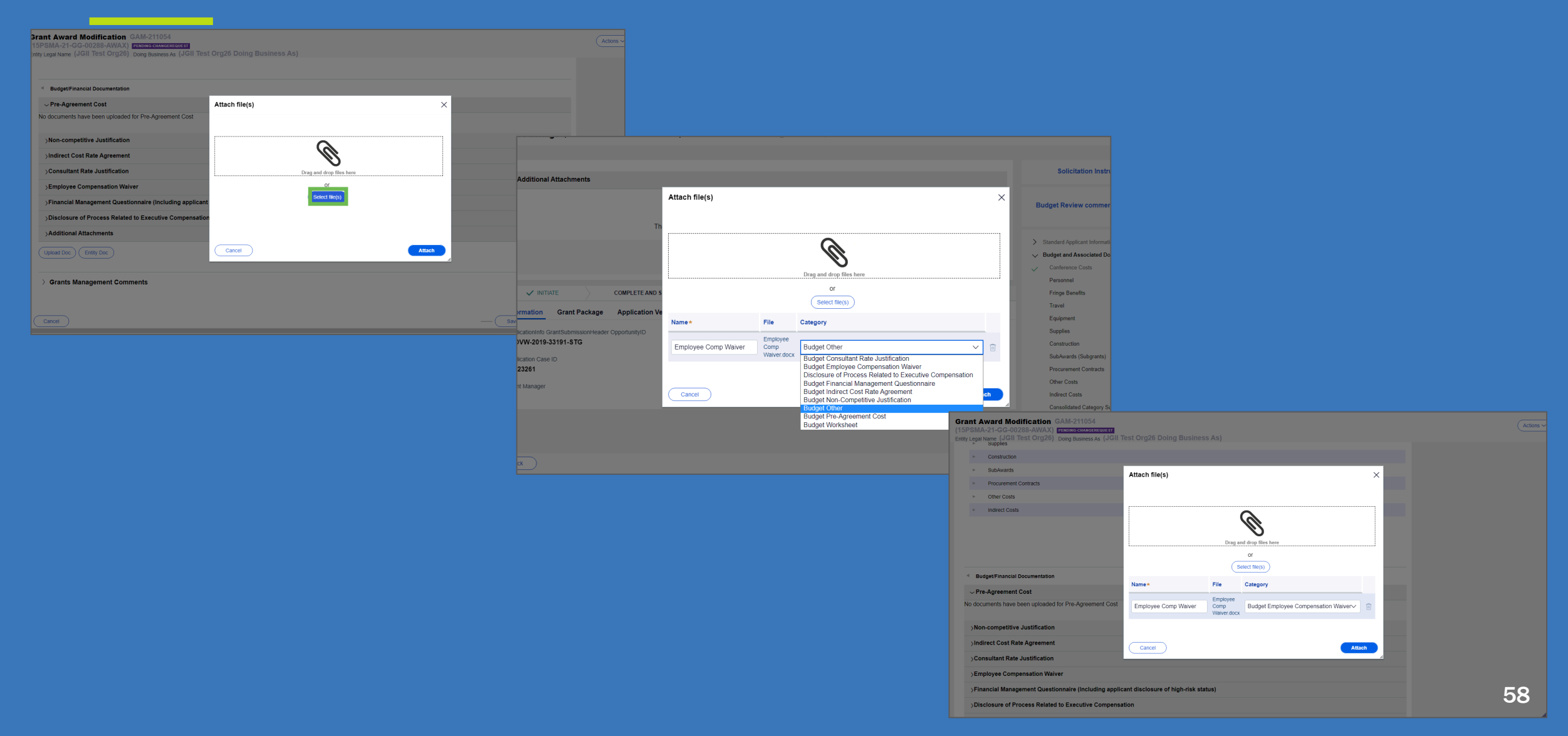

#### Revising a Web-Based Budget

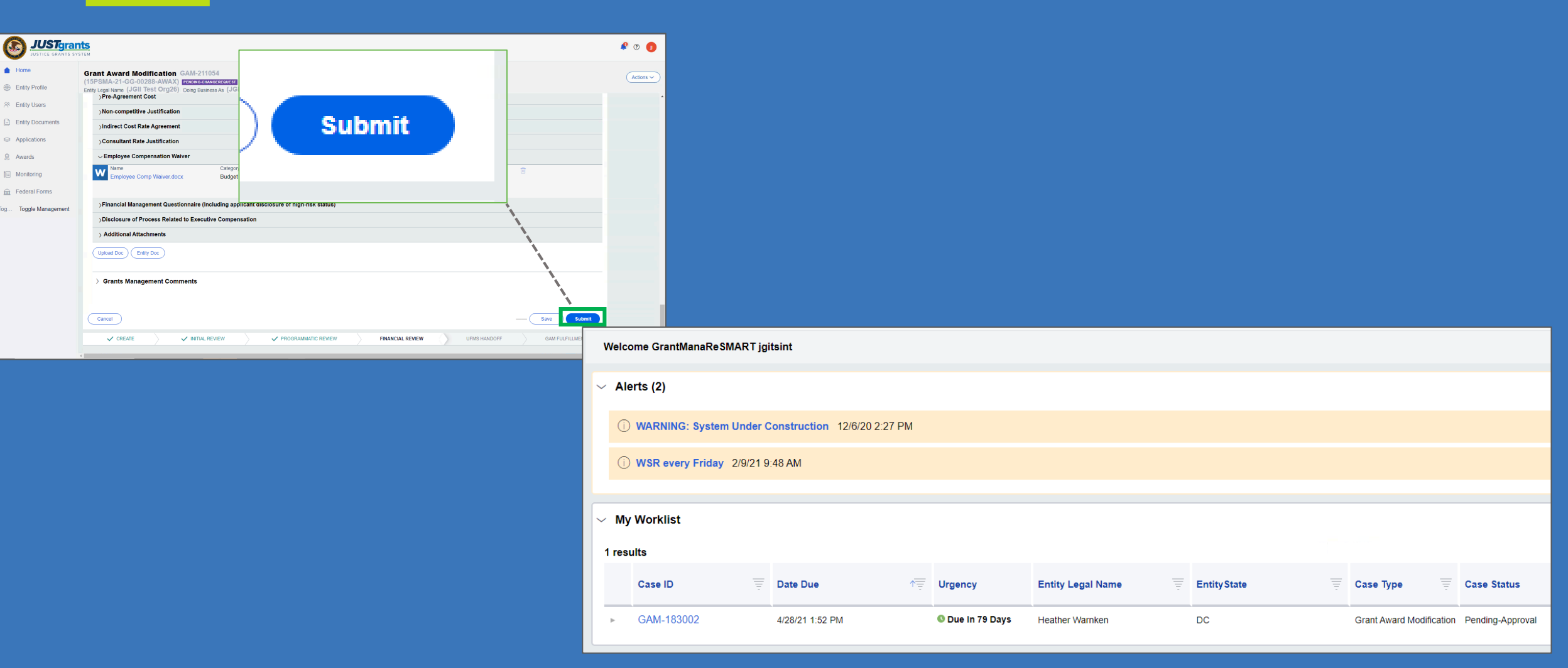

#### **Revising a Budget Submitted as an Attachment**

|                                                  |       |                                                |                 |     |            |   |                     |                          | 🤌 o 🌐                                 |                     |   |  |
|--------------------------------------------------|-------|------------------------------------------------|-----------------|-----|------------|---|---------------------|--------------------------|---------------------------------------|---------------------|---|--|
| 🛆 Home                                           | Welco | Welcome justgrants026 grantawardadmin jgitsext |                 |     |            |   |                     |                          |                                       |                     |   |  |
| Entity Profile     Entity Leave                  | >     | > Alerts (2)                                   |                 |     |            |   |                     |                          |                                       |                     |   |  |
| Entity Documents                                 | ~     | My 1                                           | Worklist        |     |            |   |                     |                          |                                       |                     |   |  |
| <ul> <li>Applications</li> <li>Awards</li> </ul> | 11    | resu                                           | ults<br>Case ID | T D | Date Due   |   | Urgency             | Case Type                | (≪) ≪ Rows: 1-10 ✓ (<br>Case Status ₹ | >>>> Export List    | Ŧ |  |
| Monitoring                                       |       |                                                | PR-102036       | 0   | 08/15/2020 | - | 0 409 Days Past Due | Performance Report       | New                                   | 11/09/2020 02:34 PM |   |  |
| Federal Forms                                    |       |                                                | PR-137004       | 03  | 02/15/2021 |   | 0 225 Days Past Due | Performance Report       | New                                   | 05/06/2021 09:58 PM |   |  |
| The Transfer Management                          |       |                                                | PR-101618       | 03  | 02/15/2021 |   | 0 225 Days Past Due | Performance Report       | New                                   | 06/04/2021 05:23 PM |   |  |
| rog roggie management                            | Þ     |                                                | PR-102037       | 04  | 04/15/2021 |   | 0 165 Days Past Due | Performance Report       | New                                   | 04/15/2021 08:01 PM |   |  |
|                                                  | -     |                                                | PR-157041       | 0   | 08/15/2021 |   | 6 44 Days Past Due  | Performance Report       | New                                   | 08/15/2021 01:06 AM |   |  |
|                                                  |       |                                                | FAW-265085      | 01  | 99/29/2021 |   | O Due Today         | Closeout                 | Submitted                             | 07/01/2021 02:00 AM |   |  |
|                                                  | -     |                                                | FAW-272086      | 13  | 12/21/2021 |   | O Due In 83 Days    | Closeout                 | Submitted                             | 09/22/2021 02:00 AM |   |  |
|                                                  | Þ     |                                                | PR-334185       | 0   | 33/31/2022 |   | O Due in 184 Days   | Performance Report       | New                                   | 09/27/2021 09:32 AM |   |  |
|                                                  | -     |                                                | FAW-303086      | 13  | 12/21/2022 |   | O Due in 448 Days   | Closeout                 | Submitted                             | 09/08/2021 12:48 PM |   |  |
|                                                  | Þ     |                                                | GAM-211040      |     |            |   | Oue in 1 Day        | Grant Award Modification | Pending-ChangeRequest                 | 09/15/2021 11:28 AM |   |  |
|                                                  |       |                                                |                 |     |            |   |                     |                          |                                       |                     |   |  |

Note: Each column can be filtered by selecting the down arrow,  $\equiv$ 

or sorted by selecting the small arrow corresponding to the column.

| Entity Profile     Entity Lisers | Gr<br>(15<br>Ent | Irant Award Modification GAM-211054 T5PSIM-21-0G-00288-AWAX) Exercised Control of the Control of the Control of |                                   |                               |  |  |  |  |
|----------------------------------|------------------|----------------------------------------------------------------------------------------------------|-----------------------------------|-------------------------------|--|--|--|--|
| A. Entry Gaora                   |                  | ✓ Grants Management Commen                                                                                                    | ts                                |                               |  |  |  |  |
| Entity Documents                 |                  | Create Date                                                                                                    | User                              | Note                          |  |  |  |  |
| Applications                     |                  |                                                                                                    |                                   |                               |  |  |  |  |
| R Awards                         |                  |                                                                                                    |                                   | Please correct the following: |  |  |  |  |
| Monitoring                       |                  | 9/27/21 11:16 AM                                                                                                    | FinGrantsManalniOCFO jgitsint     | 1 Ilem 2                      |  |  |  |  |
| 🚊 Federal Forms                  |                  |                                                                                                    |                                   | 2. Item 2                     |  |  |  |  |
| og Toggle Management             |                  |                                                                                                    |                                   |                               |  |  |  |  |
|                                  |                  | 9/28/21 11:56 AM                                                                                                    | FinGrantsManaSuperReOCFO jgitsint | Edit budget summary.          |  |  |  |  |
|                                  |                  |                                                                                                    |                                   |                               |  |  |  |  |
|                                  |                  |                                                                                                    |                                   |                               |  |  |  |  |

#### **Revising a Budget Submitted as an Attachment**

| Irant |                                                                                                    | 🤌 (? |
|-------|----------------------------------------------------------------------------------------------------|------|
|       | Grant Award Modification GAM-211054<br>(15PSMA-21-GG-00288-AWAX) reconverses and the second second se | Act  |
|       | Budget/Financial Documentation                                                                                                    |      |
|       | VPre-Agreement Cost No documents have been uploaded for Pre-Agreement Cost                                                                                                    |      |
|       | >Non-competitive Justification                                                                                                    |      |
| ent   | ) Indirect Cost Rate Agreement ) Consultant Rate Justification                                                                                                    |      |
|       | >Employee Compensation Walver<br>>Financial Management Questionnaire (including applicant disclosure of high-risk status)                                                                                                    |      |
|       | 3 Disclosure of Process Related to Executive Compensation 3 Additional Attachments                                                                                                    |      |
|       | Upload Doc Entity Doc                                                                                                    |      |
|       | > Grants Management Comments                                                                                                    |      |
|       | Cancel                                                                                                    |      |

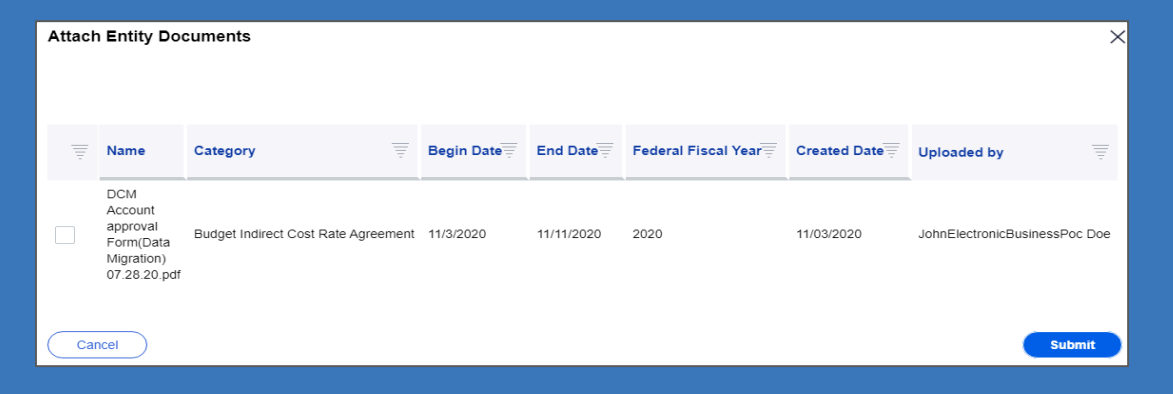

## QUESTIONS: GAMs

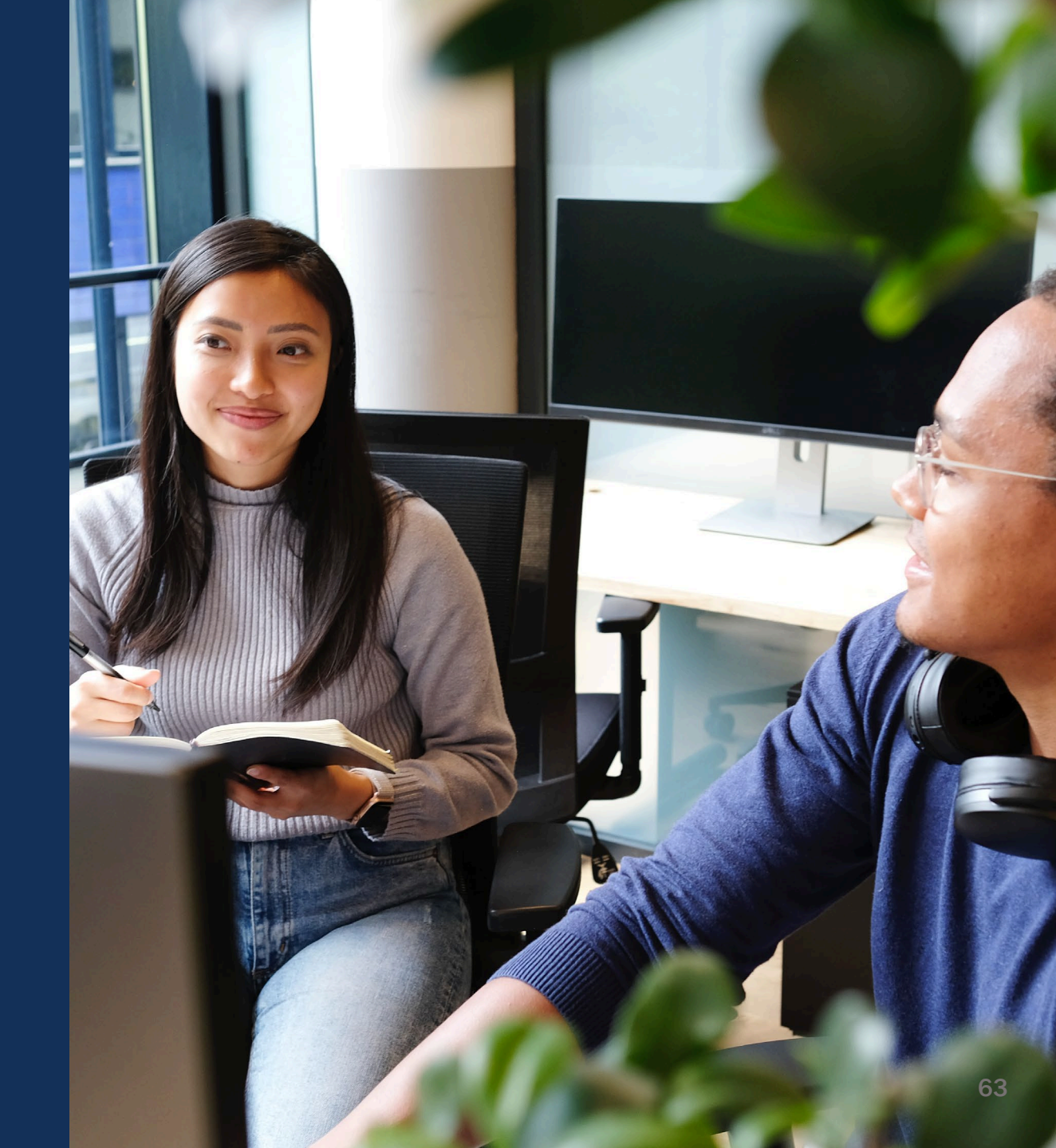

### Resources

#### Resources

- Justice Grants Website: Find more information about JustGrants, including training, resources, and news and updates.
- Grant Award Modifications
- Performance Reporting
- Financial Reporting
- <u>Closeout</u>
- JustGrants User Roles Guide
- Budget Clearance GAM Quick
   <u>Reference Guide</u>

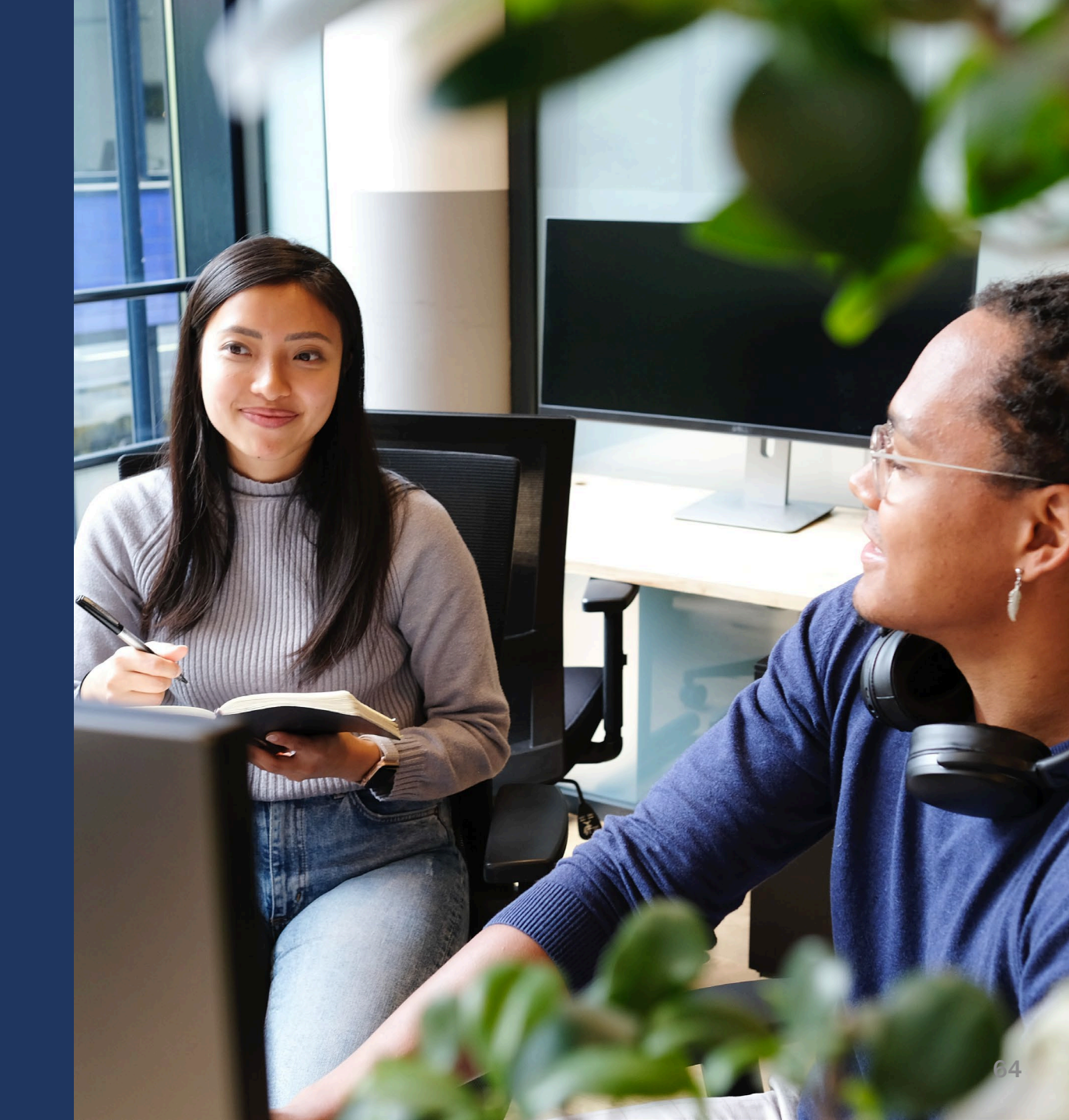

### **JustGrants Technical Support2**

If you need support beyond what is available at the self-service portion of the Justice Grants website, please reach out the appropriate Technical Support desk.

| Technical Support                         |                                                                                                    |  |  |  |  |  |  |
|-------------------------------------------|----------------------------------------------------------------------------------------------------|--|--|--|--|--|--|
| OVW applicants and award recipients       | <u>OVW.JustGrantsSupport@usdoj.gov</u><br><i>Or</i><br>(866) 655–4482                                                                                                    |  |  |  |  |  |  |
| All other applicants and award recipients | <i>JustGrants.Support@usdoj.gov</i><br><i>Or</i><br><b>(833) 872–5175</b><br>Monday – Friday between the hours of 5:00 AM and 9:00 PM EST<br>Saturday, Sunday, and Federal holidays from 9:00 AM to 5:00 PM EST |  |  |  |  |  |  |

#### **JustGrants Training**

#### justicegrants.usdoj.gov

- Job Aid Reference Guides
- Microlearning Videos
- Recordings of Past Sessions
- Frequently Asked Questions (FAQs)
- Glossary Terms

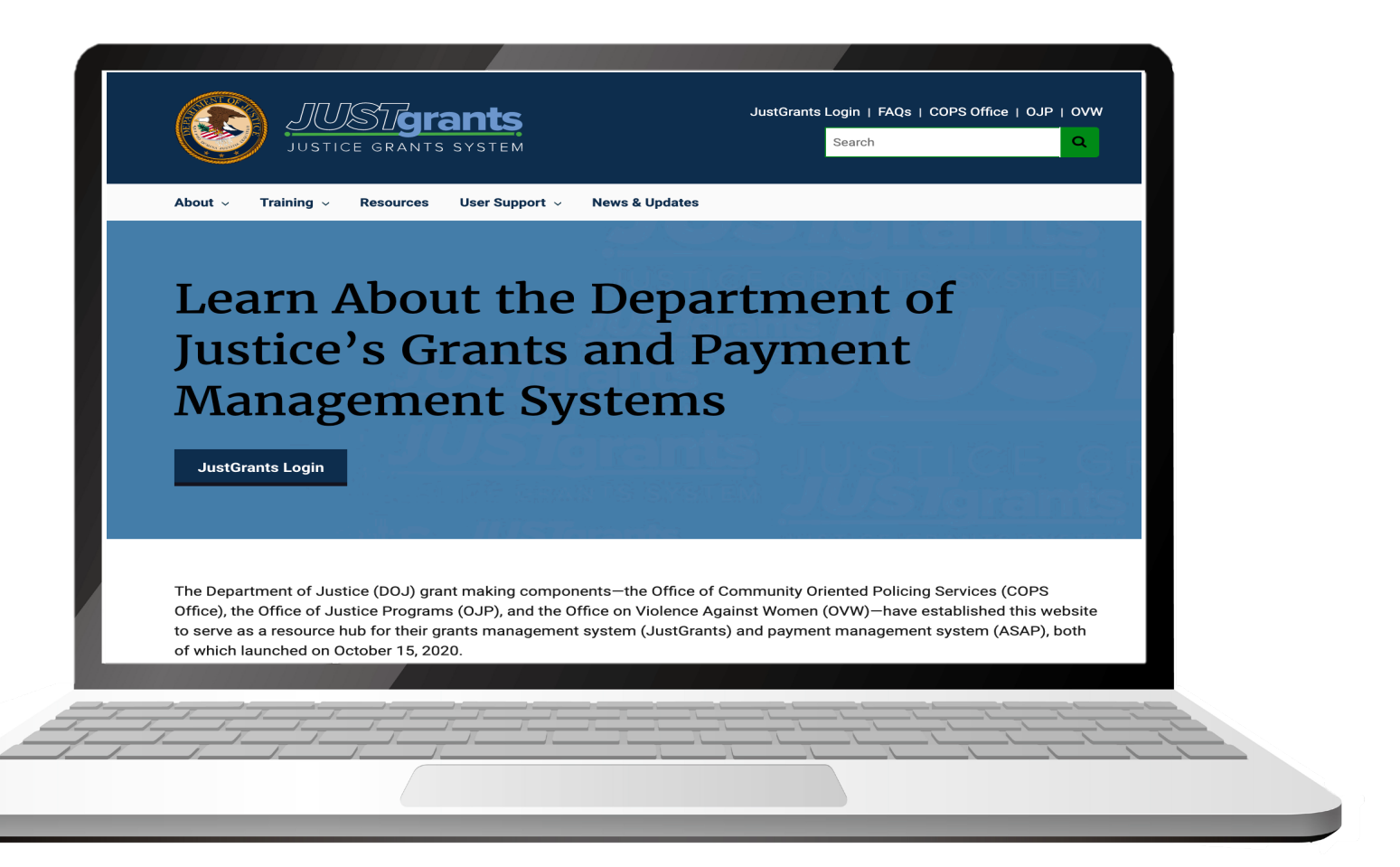

### **JustGrants Training Resources**

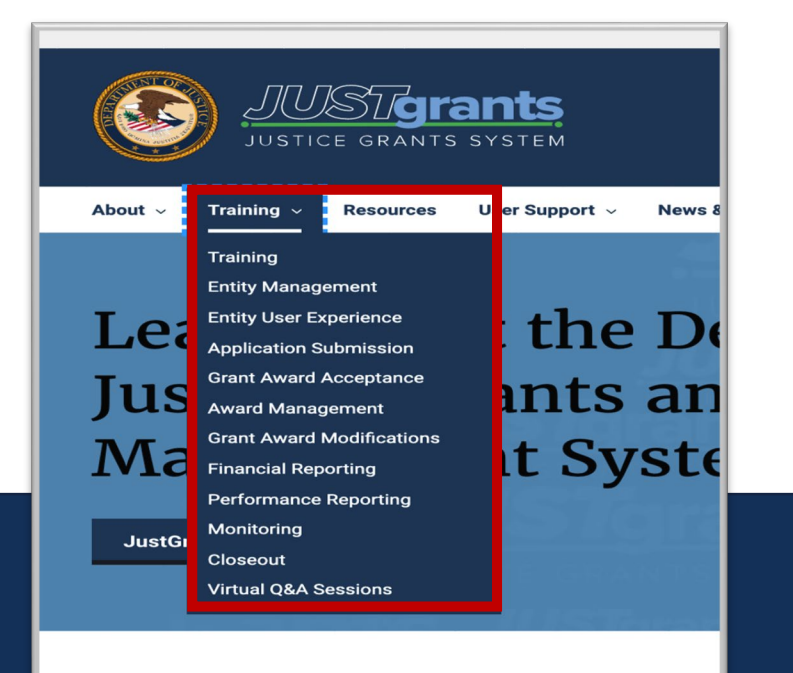

The Department of Justice (DOJ) grant making components—th Office), the Office of Justice Programs (OJP), and the Office on ' to serve as a resource hub for their grants management system of which launched on October 15, 2020.

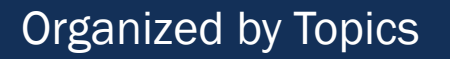

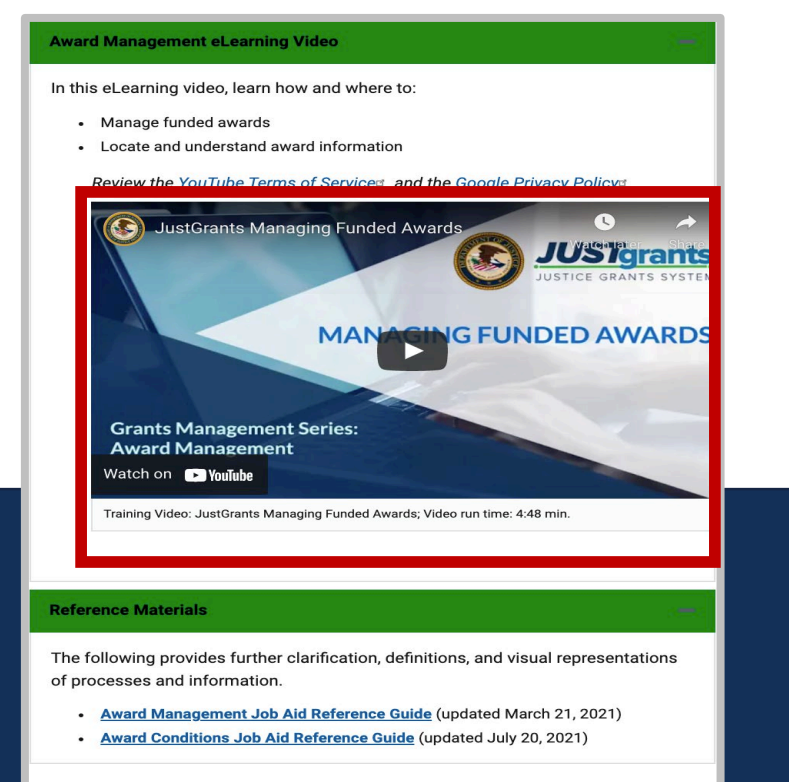

Micro-learning videos

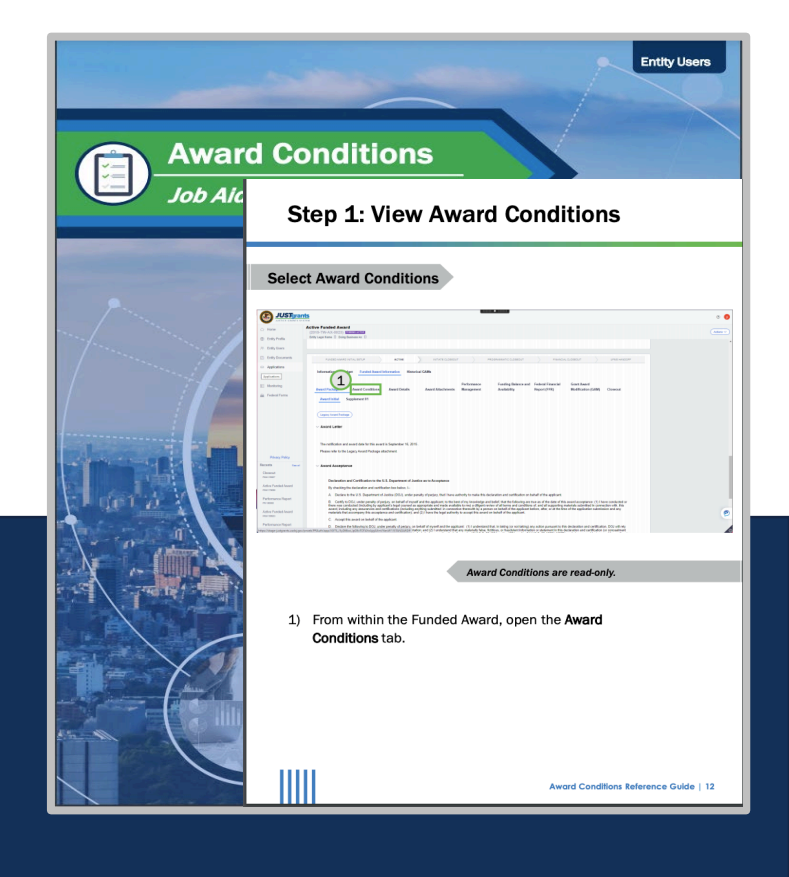

#### Job Aid Reference Guides

#### Upcoming Sessions

• March 7, 2022

#### • March 14, 2022

- March 21, 2022
- March 28, 2022
- *KEY AUDIENCE:* Grant Award Administrators Entity Administrators
- Financial Managers

- March 1, 2022
- March 8, 2022
- March 15, 2022
- March 22, 2022
- March 29, 2022
- *KEY AUDIENCE:* Entity Administrators

- March 2, 2022
- March 9, 2022
- March 16, 2022
- March 23, 2022
- March 30, 2022

- KEY AUDIENCE:
- Entity Administrators
- Application Submitters
  - Authorized Representatives

- March 3, 2022
- March 10, 2022
- March 17, 2022
- March 24, 2022
- March 31, 2022
- *KEY AUDIENCE:* Entity Administrators Authorized Representatives
- JUSTICEGRANTS.USDOJ.GOV/Training/training-virtual-sessions

## **Questions?**

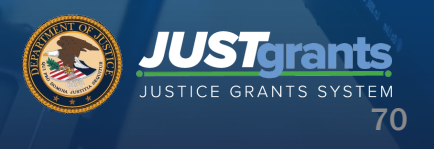